# Portal do Devedor

# GUIA RÁPIDO | e-SAJ

01/2022

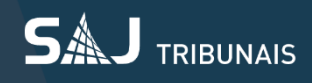

## Sumário

| T | n   | tr  | n | d |   | сã | 03 | R |
|---|-----|-----|---|---|---|----|----|---|
| ÷ | ••• | CI. | v | u | u | չս | 0. | , |

Acesso ao Portal do Devedor3

Portal do Devedor5

- 1 Consulta de Requisitórios6
- 2 Consulta de Processos8
- 3 Peticionamento de Intermediárias8
- 4 Notificação de Requisitórios12
- 5 Notificação de Mapas Orçamentários22
- 6 Notificação de Documentos28

Suporte para Entidades Devedoras31

## Introdução

Este documento trata do Portal do Devedor (Consulta de Requisitórios, Consulta de processos, Peticionamento de Intermediárias, Notificação de Requisitórios, Notificação de Mapas Orçamentários e Notificação de Documentos) no e-SAJ.

### Acesso ao Portal do Devedor

1 - As Entidades Devedoras deverão acessar o Portal do Devedor (Portal de serviços e-SAJ), no seguinte endereço: <u>https://esaj.tjsp.jus.br/esaj/portal.do?servico=740000</u>;

2 - Para fazer login, clicar no link Identificar-se.

| <ul> <li></li></ul>                                                                                                    | 🛦 e-SAJ 🛛 🗙                                                                                                    |                                                                                                  | θ - σ ×                                                                                                    |
|----------------------------------------------------------------------------------------------------|----------------------------------------------------------------------------------------------------|--------------------------------------------------------------------------------------------------|----------------------------------------------------------------------------------------------------|
| <page-header>     Determine the state of the state of the state o</page-header> | $oldsymbol{\epsilon}  ightarrow oldsymbol{C}$ 🔒 Seguro   https                                                                                                    | ://esaj.tjsp.jus.br/esaj/portal.do?servico=740000 1                                              | ९ 🖈 💶 🖬 🗄                                                                                                    |
| Consulta de Juríago de la formação de serventuários de juríago de la formaçõe e agilizar o trâmite processual por meio de diversos serviços WEB voltados pars os advogados, cidadãos e serventuários da justiça. Consultas de Juríago de la formaçõe de agilizar o trâmite processual por meio de diversos serviços WEB voltados pars os advogados, cidadãos e serventuários da justiça. Consultas de Juríago de la formaçõe de agilizar o trâmite processual por meio de diversos serviços WEB voltados pars os advogados, cidadãos e serventuários da justiça. Consultas de Juríago de la formações de agilizar o trâmite processual por meio de diversos serviços WEB voltados pars os advogados, cidadãos e serventuários da justiça. Consultas de Juríago de la formações de agilizar o trâmite processual por meio de diversos serviços WEB voltados pars os advogados, cidadãos e serventuários da justiça. Consultas de Juríago de la formações de agilizar o trâmite processual por meio de diversos serviços WEB voltados pars os advogados, cidadãos e serventuários da justiça. Consultas de Juríago de la formações de agilizar o trâmite processual por meio de diversos serviços WEB voltados pars os advogados, cidadãos e serventuários da justiça. Consultas de Juríago de de la formações de agilizar o trâmite processual por meio de diversos serviços WEB voltados pars os advogados, cidadãos e serventuários da justiça. Consultas de Justiças Eletrônico. Consultas conceires da adversos concretos da justiças Eletrônico. Consultas ao serven bibliográfico, normas, súmulas e ementario de jurisprudência do TJRE. Consultas de Justiças Eletrônico. Consultas de asserve bibliográfico, normas, súmulas e ementario de jurisprudência do TJRE. Consultas de Justiças Eletrônico. Consultas de asserve bibliográfico, normas, súmulas e ementario de jurisprudência do TJRE. Consultas de Justiças Eletrônico. Consultas de Justiças Eletrônico. Consultas de serverte                                                                                                    | Tribunal de Justiça<br>Poder Judiciário                                                                                                    | de São Paulo                                                                                     |                                                                                                    |
| <page-header>         Constrained       Constrained       <thconstrained< th=""> <thconstrained< th=""></thconstrained<></thconstrained<></page-header>                                                                                                    |                                                                                                    |                                                                                                  | CAIXA POSTAL   CADASTRO   CONTATO   AJUDA                                                                                                    |
| <section-header>         Derwinder       Derwinder         Constitutes       Optimization         Constitutes       Optimization         Constitutes       Optitation         Constal de plutication</section-header>                                                                                                    | e-saj de Servi                                                                                                    | ços                                                                                              | 2 Identificar-se                                                                                                    |
| Requisitiving   Sumitarial Processual   Consultarial Processual   Consultaria de Jurisprutência   Consultaria de Jurisprutência   Consultaria de Jurisprutência   Consultaria de Julgados de 1º Grain   Consultaria de Julgados de 1º Grain   Consultaria de Julgados de 1º                                                                                                    | MENU                                                                                                    | > Bem-vindo                                                                                      |                                                                                                    |
| <ul> <li>Consultas Processuais</li> <li>Consultas de Jurisprudência</li> <li>Consultas de Jurisprudência</li> <li>Consultas de Jurisprudência</li> <li>Consultas de Judisponde de 1º Grane</li> <li>Consultas de Judisponde de 1º Grane</li> <li>Consultas de</li></ul>                                                                                                    | Requisitórios                                                                                                    | Bem-vindo                                                                                        |                                                                                                    |
| SAJ Sistema de Automação da                                                                                                    | Consultas Processuais<br>Contratos<br>Consultas de Jurisprudência<br>Diário da Justiça Eletrônico<br>Push<br>Biblioteca<br>Conferência de Documento Digital<br>Certidões<br>Corregedoria<br>Consulta de Julgados de 1º Grau<br>Peticionamento Eletrônico | O portal e-SAJ é uma solução que visa facilitar a troca de informações e agilizar o trâmite proc | essual por meio de diversos serviços WEB voltados para os advogados, cidadãos e serventuários da justiça.           Image: Serviços WEB voltados para os advogados, cidadãos e serventuários da justiça.           Image: Serviços WEB voltados para os advogados, cidadãos e serventuários da justiça.           Image: Serviços WEB voltados para os advogados, cidadãos e serventuários da justiça.           Image: Serviços WEB voltados para os advogados primeiro e Segundo Grau.           Image: Serviços WEB voltados para os advogado receber por e-mail as informações referentas à movimentação porcessual.           Image: Serviços WEB voltados da dovogado receber por e-mail as informações referentas à movimentação porcessual.           Image: Serviços MEB voltados da dovogado receber por e-mail as informações referentas à movimentação porcessual.           Image: Serviços MEB voltados da dovogado receber por e-mail as informações referentas à movimentação porcessual.           Image: Serviços MEB voltados da dovogado receber por e-mail as informações referentas à movimentação concessual.           Image: Serviços MEB voltados da dovogado receber por e-mail as informações referentas à movimentação concessual.           Image: Serviços MEB voltados da dovogado receber por e-mail as informações referentas à movimentação concessual.           Image: Serviços MEB voltados da dovogado receber por e-mail as informações referentas à movimentação concessual e do concesso da corregedoria Geral da Justiça           Image: Serviços MEB voltados da precense e decisões da Corregedoria Geral da Justiça           Image: Serviços MEB voltados da porceges inclais e intermediárias de Primeiro Grau |
| Jutora Desenvolvido pela Softplan em parceria com a Secretaria de Informação - STI                                                                                                    | <b>SAJ</b> Sistema de Automação da<br>Justiça                                                                                                    | Desenvolvido pela Softplan em parceria com a Secretari                                           | a de Tecnologia da Informação - STI                                                                                                    |

3 - O usuário credenciado deverá se autenticar através do link "Identificar-se", informando CPF e Senha, clicando em "Entrar" após preenchimento dos dados.

| https://esaj.tjsp.jus.br/saj                                                                                                    |                                                                                                    | Θ        | -      | 0 ×        |
|----------------------------------------------------------------------------------------------------|----------------------------------------------------------------------------------------------------|----------|--------|------------|
| ← → C ● Seguro   https://esaj.tjsp.jus.br/sajcas/login?service=https%3A                                                                                                    | %2F%2Fesaj.tjsp.jus.br%2Fesaj%2Fj_spring_cas_security_check                                                                                                    | Q        | ☆ [    | 2          |
| Tribunal de Justiça de São Paulo<br>Poder Judiclário                                                                                                    |                                                                                                    |          |        |            |
| Contrative de periode anterio elemónica, acessa se asos de processo para adorgados incluidados e una destrución de periode de periodenantes elemónica, acessa se asos de processos para adorgados incluidados e o trata de eleméntados e o trata de eleméntados e o trata de elementados e una destrución de esta de elementados e os tratas de elementados e os tratas de elem | CADA POSTAL 1  los ao processo e usuários vinculados a entidades conveniadas e intimações e otações on-line são restritos para usuários cadastrados.  dem aticação regular.  Já estou habilitado  Formas de identificação no portal:  CPF Certificado digital  CPF* | CADASTRO | Identi | TO I AJUDA |
| Desenvol                                                                                                    | vido pela Softplan em parceria com a Secretaria de Tecnologia da Informação - STI                                                                                                    |          |        |            |
|                                                                                                    |                                                                                                    |          |        |            |

#### 4 – Após, acessar o menu: Requisitórios

| e-SAJ ×                                                                                                    |                                                                                                    | Θ - σ ×                                                                                                    |
|----------------------------------------------------------------------------------------------------|----------------------------------------------------------------------------------------------------|----------------------------------------------------------------------------------------------------|
| $\leftarrow$ $\rightarrow$ C $\blacksquare$ Seguro   https://                                                                                                    | //esaj.tjsp.jus.br/esaj/portal.do?servico=740000                                                                                                    | ର୍ 🕶 🏠 💶 😰 🗄                                                                                                    |
| Tribunal de Justiça d<br>Poder Judiciário                                                                                                    | de São Paulo                                                                                                    |                                                                                                    |
| Q_SA   Portal                                                                                                    |                                                                                                    | CADA POSTAL   CADASTRO   CONTATO   AJUDA   ADM                                                                                                    |
| de Servi                                                                                                    | ÇOS<br>> Berr⊷vindo                                                                                                    | Leandro da Mota Silva (Sar)                                                                                                    |
| MENU Administração dos Usuários da                                                                                                    | Bem-vindo                                                                                                    |                                                                                                    |
| <ul> <li>Requisitórios</li> <li>Consultas Processuais</li> <li>Contratos</li> <li>Consultas de Jurisprudência</li> <li>Diária da Justiga Eletrônico</li> <li>Pub</li> <li>Biblioteca</li> <li>Conferência de Documento Digital</li> <li>Cartidões</li> <li>Consulta da Julgados de 1º Grau</li> <li>Peticionamento Eletrônico</li> </ul> | O portal e-SA) é uma solução que visa facilitar a troca de informações e agilizar o trâmite pro         Administração dos Usuários da Instituição         Administração dos Usuários da Instituição         Administração dos Usuários da Instituição         Administração dos Usuários da Instituição         Administração dos Usuários da Instituição         Administração dos Usuários da Instituição         Acesso a Informações de tramitação dos processos de Primeiro e Segundo Grau.         Acesso a Informações de tramitação dos processos de Primeiro e Segundo Grau.         Porta de consultas a binformações das jurisprutências de Segundo Grau.         Porta de consulta so advogado neceber por e-mail as Informações referentes à movimentação         Orar de consulta so advogado neceber por e-mail as Informações referentes à movimentação         Orar de consulta sos pareceres e decisões da Corregadoria Geral da Justiça         Portal de consultas os pareceres e decisões da Corregadoria Geral da Justiça         Portal de consulta de petções inclais e intermediárias de Primeiro Grau, Segundo Grau e do to Recera Central da Contal da Contal da consulta de petções inclais e intermediárias de Primeiro Grau, Segundo Grau e do to Recera Central da Contal da Contal da C | exercise or meio de diversos serviços WEB voltados para os advogados, cidadãos e serventuários de justiça.         Personal a serviços MEB voltados para os advogados, cidadãos e serventuários de justiça.         Personal a serviços melos aos contratos e convênios da Secretaria de Administração.         Personala ase cadamos das edições publicadas do Diário da Justiça Eletrônico.         Personala ase caremos bibliográfico, normas, súmulas e ementário de jurisprudência do TJSR.         Personala ase caremos bibliográfico, normas, súmulas e ementário de jurisprudência do TJSR.         Personala ase caremos das de 1º Grana Personal Personala Secuendas do Julgados de Primeiro Grau.         Personala ase secuendas das julgados de 1º Grana Persona.         Personala ase secuendas das julgados de Primeiro Grau.         Personala das das julgados de 1º Grana Persona.         Personala das das julgados de Primeiro Grau. |
| SAJ Sistema de Automação da<br>Justiça                                                                                                    | Desenvolvido pela Softplan em parceria com a Secreta                                                                                                    | ria de Tecnologia da Informação - STI                                                                                                    |

#### 5 – Menu - Portal do Devedor

| 🛦 e-SAJ X                                                                                                    | Θ - Δ Χ                                                                                                    |
|----------------------------------------------------------------------------------------------------|----------------------------------------------------------------------------------------------------|
| ← → C                                                                                                    | tal.do?servico=950000 Q 🕁 💶 🗾                                                                                         |
| Tribunal de Justiça de São Paulo<br>Poder Judiciário                                                                                                    |                                                                                                    |
|                                                                                                    | CADA POSTAL   CADASTRO   CONTATO   AUUDA   ADM                                                                        |
| Ce-SAJ de Serviços                                                                                                    | Leandro da Mota Silva (Sair)                                                                                          |
| > Bem-vindo                                                                                                    | Requisitórios                                                                                                    |
| Administração dos Usuários da<br>Instituição<br>Pertal do Devedor<br>Portal do Devedor<br>Portal do Devedor<br>Consultas Processuais<br>Consultas Processuais<br>Consultas de Jurisprudência<br>Dúrior do Justiça Eletrônico<br>Push<br>Eliblioteca<br>Consulta de Jusiças Consulta de Jusiças Consulta<br>Consultas de Jusiças eletrônico<br>Push<br>Eliblioteca<br>Consertia de Jusiças de 1º Grau<br>Peticionamento Eletrônico | or<br>or tenha acesso aos requisitórios e mapas orçamentários de sua entidade<br>S Efetuados<br>(depósitos efetuados. |
| Sistema de Automação da Justica                                                                                                    | Desenvolvido nala Sofolan am narreria rom a Serretaria de Ternolonia da Informação - STI                              |
|                                                                                                    |                                                                                                    |

### **Portal do Devedor**

O Portal do Devedor é composto pelos menus: Consulta de Requisitórios, Consulta de Processos, Peticionamento de Intermediária, Notificação de Requisitórios, Notificação de Mapas Orçamentários e Notificação de Documentos.

| A e-SAJ X                                                                                                    | 0 – 0 ×                                                                              |
|----------------------------------------------------------------------------------------------------|--------------------------------------------------------------------------------------|
| ← → C A Seguro   https://esaj.tjsp.jus.br/esaj/portal.do?servico=950001                                                                                                    | Q 🕁 💶 🖬 🗄                                                                            |
| Tribunal de Justiça de São Paulo<br>Poder Judiciário                                                                                                    |                                                                                      |
| @-SAJ Portal CAUXA POSTAL                                                                                                    | CADASTRO   CONTATO   AJUDA   ADM                                                     |
| > Bem-vindo > Requisitórios > Portal do Devedor                                                                                                    | VERSÃO ANTERIOR                                                                      |
| Portal do Devedor  Portal do Devedor  Portal do De | pas orçamentários de sua entidade<br>pas orçamentários de sua entidade<br>eno valor: |
| SAJ Sistema de Automação da<br>Justiça Desenvolvido pela Softplan em parceria com a Secretaria de Tecnologia da Informação - STI                                                                                                    |                                                                                      |

### 1 - Consulta de Requisitórios

Possibilita ao Devedor consultar os processos de Precatórios, Requisição de Pequeno Valor e Processos Administrativos (MOC – Mapa Orçamentário, PGP – Processo Geral de Pagamento, PGG – Processo Geral de Gestão, PGR – Processo Geral de Rateio), cadastrados na DEPRE, que estiverem vinculados à sua Entidade Devedora.

1.1 **Consultar por:** O sistema irá carregar automaticamente neste campo o tipo de pesquisa por "Número do processo". Também é possível pesquisar por nome da parte, documento da parte, nome do advogado ou OAB.

1.2 **Unificado/Outros:** Selecionada a opção "Unificado", o sistema realizará a consulta utilizando o número CNJ do requisitório, caso selecionado "Outros", a pesquisa será realizada pelo número antigo EP.

1.3 **Número do Processo**: Informar o número do processo que deseja consultar. O sistema só permitirá consulta de processos relacionados à Entidade Devedora que o usuário estiver vinculado.

| Consultar por * 1.1 | 1.3 |      |    |           |
|---------------------|-----|------|----|-----------|
| Número do Processo  | ~   | 8.26 | () | Consultar |

Após inserir os dados e clicar em "Consultar", será possível visualizar os dados processuais.

1.4 **Visualizar Autos:** Ao clicar no Botão "Visualizar Autos", o sistema abre a pasta digital do processo. Caso o processo não seja digital, a informação de indicador não será exibida.

1.5 **Peticionar:** Ao clicar, o botão abre a tela de Peticionamento Eletrônico, para envio de petição à DEPRE no processo correspondente (Ver mais em Como Peticionar).

1.6 **Dados do Processo:** Os dados do processo, bem como o andamento processual, estarão disponíveis para consulta neste bloco.

| <b>AJ</b>   Consult                             | a de Requisitórios                                                                                                    |               |                                             |                                             | TJSP            | Simone dos Santos Almeida $$ $\!$ |
|-------------------------------------------------|----------------------------------------------------------------------------------------------------|---------------|---------------------------------------------|---------------------------------------------|-----------------|-----------------------------------|
| $\leftarrow$                                    |                                                                                                    |               |                                             | 1.4                                         | Visualizar auto | s Peticionar <b>-</b> 1.5         |
| 6 0014508-81.20<br>Classe<br>Requisição de Pequ | 5.8.26.0500 Tramitação prioritária<br>Assunto<br>eno Valor Requisição de Pequeno Valor -<br>RPV                                                | Foro<br>DEPRE | Vara<br>DEPRE - DIRETORIA<br>DE EXECUÇÕES D | <sup>Juiz</sup><br>Wanderley José Federighi |                 | √ Mais                            |
| PARTES DO PROC                                  | IESSO                                                                                                    |               |                                             |                                             |                 |                                   |
| Regte                                           | Samuel Guimarães<br>Advogado: Mauro Del Ciello                                                                                                 |               |                                             |                                             |                 |                                   |
| Ent. Devedora                                   | FAZENDA DO ESTADO DE SÃO PAULO<br>Advogado: Eduardo Marcio Mitsui<br>Advogado: Wladimir Ribeiro Junior<br>Advogada: Fernanda Ribeiro de Mattos | Luccas        |                                             |                                             |                 |                                   |
|                                                 | 9.00 km k 2.00 km k 2.00 km k 2.00 km k 2.00 km k 2.00 km k 2.00 km k 2.00 km k 2.00 km k 2.00 km k 2.00 km k 2                                |               |                                             |                                             |                 | $\checkmark$ Mais                 |
|                                                 |                                                                                                    |               |                                             |                                             |                 |                                   |
|                                                 |                                                                                                    |               |                                             |                                             |                 |                                   |

Abaixo exemplo da tela de Exibição dos autos digitais.

| 🥑 Pasta Digital :: 0501527 - 502526065.0500 - Mozilla        | Firefox                                                                                |                                                              |                                                    |
|--------------------------------------------------------------|----------------------------------------------------------------------------------------|--------------------------------------------------------------|----------------------------------------------------|
| 3 10.98.192.114:8080/pastadigital/abrirPastaProcess          | oDigital.do?nuProcesso=0 <b>001507 - 000000000</b> 0500&cdProcesso=                    | DW0008XY90000&cdForo=500&baseIndice=INDDS&nmAlias=PG5XXXPREC | AT2DS&tpOrigem=2&flOrigem=P&cdServico=190101&ttick |
| Pasta Digital 📻 📻 ᄣ                                          | Assinatura válida<br>Documento assinado por:<br>SOFTPLAN<br>protocolado em: 17/03/2016 |                                                              |                                                    |
| Petição                                                      | 🔎 🏦 🦆 Página: 🛛 1 de 1                                                                 | - + Zoom automático ÷                                        |                                                    |
| Pagina 1                                                     |                                                                                        |                                                              |                                                    |
| Ciência de Recebimento de Precatório<br>Pagina 2             |                                                                                        |                                                              | fls. 1                                             |
|                                                              | Petição teste                                                                          |                                                              |                                                    |
|                                                              | Petição teste                                                                          |                                                              |                                                    |
|                                                              | Petição teste                                                                          |                                                              |                                                    |
|                                                              | Petição teste                                                                          |                                                              | o código 599EF.                                    |
| Selecionar Demarar Versio<br>todas selecionadas p/ impressio | Petição teste                                                                          |                                                              | • 0200 e                                           |

## 2 - Consulta de Processos

Possibilita a consulta dos processos no Foro DEPRE.

| ≡ е- | SAJ   Consulta de Processos | s do 1ºGrau        |                        |           | TJSP |
|------|-----------------------------|--------------------|------------------------|-----------|------|
|      | Consultar por *             |                    | Foro                   |           |      |
|      | Numero do Processo V        | 8.26 (i)<br>Outros | Somente meus processos | Consultar |      |
|      |                             |                    |                        |           |      |
|      |                             |                    |                        |           |      |
|      |                             |                    |                        |           |      |
|      |                             |                    |                        |           |      |
|      |                             |                    |                        |           |      |
|      |                             |                    |                        |           |      |
|      |                             |                    |                        |           |      |
|      |                             |                    |                        |           |      |
|      |                             |                    |                        |           |      |
| S≜J  | SOFTPLAN                    |                    |                        |           |      |

## 3 - Peticionamento de Intermediárias

Permite que seja realizado o Peticionamento Eletrônico de uma intermediária nos processos distribuídos na DEPRE.

3.1 **Peticionante**: Selecionar o responsável da Entidade Devedora que deseja realizar o Peticionamento.

- 3.2 Processo: Informar o número do processo para o qual será realizado o Peticionamento..
- 3.3 Classificação: Selecionar a Categoria e o Tipo de Petição (Ex: "Petições Diversas").
- 3.4 Despesas Processuais: Selecionar o tipo de despesa processual (Ex: Justiça Gratuita).
- 3.5 Polo Ativo: Apresenta uma parte como polo ativo do processo.
- 3.6 Polo Passivo: Apresenta uma parte como polo passivo do processo.

3.7 **Adiconar Parte:** Selecione para adicionar partes do processo tanto no Polo Ativo quanto no Polo Passivo.

3.8 Certificado Para Assinatura: Selecionar o certificado digital do usuário peticionante.

| 😑 e-SAJ   Petição Intermediária 🖽 cadastramento) 🛛 🗟 Sus petição foi salva há poucos segundos | TJSP Leandro da                                                                                                    | Mota Silva 🧏          |
|-----------------------------------------------------------------------------------------------|----------------------------------------------------------------------------------------------------|-----------------------|
|                                                                                               | PETICIONANTE <b>8.1</b> Instituto Nacional do Seguro Social (INSS) (Leandro da Mota Silva - Procurado                                               | · Federi 🗸            |
|                                                                                               | PROCESSO         3.2           0000024-512021.8.26.0500         1*6-34         Requisição de Pequen<br>DEPRE           DEPRE         Desapropriação | 0 Valor               |
| Solte aqui o PDF dos documentos<br>elaborados ou                                              | CLASSIFICAÇÃO <b>3.3</b><br>Tipo de petição *<br>Digite e selecione a opção                                                                         | <ul> <li>↓</li> </ul> |
| Selecionar PDF                                                                                | Categoria *<br>Digite e selecione a opcăo<br>Pedido de liminar / tutela antecipada / pedido de urgência<br>× Cance                                  |                       |
| SAJ 😡 SOFTPLAN Fecha                                                                          | DESPESAS PROCESSUAIS <b>3.4</b><br>r Salvar para continuar depois Salvar para protocolar depois                                                     | Protocolar            |

SOFTPLAN – Soluções que fazem a diferença na vida das pessoas

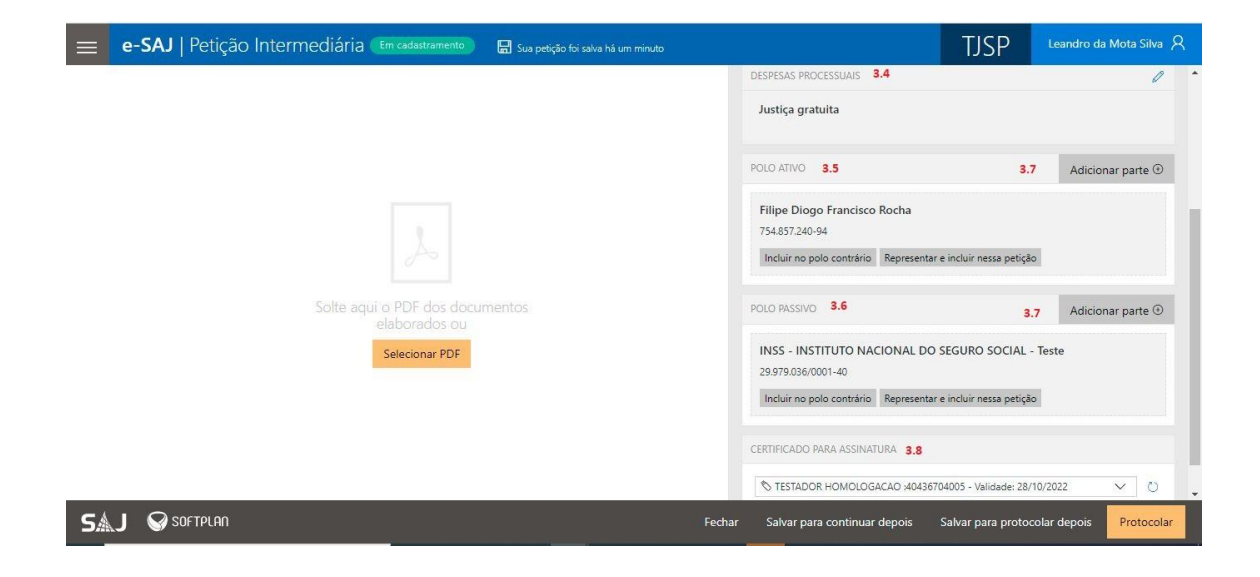

#### Anexar documentos

Nesta última etapa do peticionamento, serão inseridos os arquivos da petição e demais documentos, que deverão estar digitalizados no formato PDF.

3.9 **Selecionar PDF :** Clicando no botão "Selecionar PDF" uma caixa de seleção de arquivos aparecerá, selecione o arquivo desejado e clique em "Abrir".

3.10 Outra forma de anexar os arquivos é pelo recurso de "arrastar e soltar" os arquivos PDF para o campo indicado.

| ≡ e-SAJ | Petição Intermedia | ária Em cadastramento                | 🚦 Sua petição foi salva há poucos segundos |        |                                                                                         | TJSP                          | Leandro da Mota Silva 🎗 |
|---------|--------------------|--------------------------------------|--------------------------------------------|--------|-----------------------------------------------------------------------------------------|-------------------------------|-------------------------|
|         |                    |                                      |                                            | -      | DESPESAS PROCESSUAIS                                                                    |                               | 0 *                     |
|         |                    |                                      |                                            |        | Justiça gratuita                                                                        |                               |                         |
|         |                    |                                      |                                            |        | POLO ATIVO                                                                              |                               | Adicionar parte 🕀       |
|         |                    |                                      |                                            |        | Filipe Diogo Francisco Rocha<br>754.857.240-94<br>Incluir no polo contrário Representar | e incluir nessa petição       |                         |
|         |                    |                                      |                                            |        | POLO PASSIVO                                                                            |                               | Adicionar parte 🕀       |
|         |                    | Selecionar PDF 3,                    | .9                                         |        | INSS - INSTITUTO NACIONAL DO 29.979.036/0001-40                                         | SEGURO SO <mark>CIAL</mark> - | Teste                   |
|         |                    |                                      |                                            |        | Incluir no polo contrário Representar                                                   | e incluir nessa petição       | 2                       |
|         | ∓s                 | olte os arquivos e faça upload insta | antâneo 3.10                               |        | CERTIFICADO PARA ASSINATURA                                                             |                               |                         |
|         |                    |                                      |                                            |        | S TESTADOR HOMOLOGACAO :4043670                                                         | 04005 - Validade: 28/         | 10/2022 🗸 💍             |
| SAJ 🚱 s | OFTPLAN            |                                      |                                            | Fechar | Salvar para continuar depois                                                            | Salvar para protoc            | olar depois Protocolar  |

**SOFTPLAN** – Soluções que fazem a diferença na vida das pessoas

3.11 Adicionar outros Documentos: Clicando no botão "Adicionar outros documentos" uma caixa de seleção de arquivos aparecerá, selecione o arquivo desejado e clique em "Abrir".

3.12 Fechar: Fecha o sistema.

3.13 **Salvar para continuar depois:** Ao clicar neste botão, o sistema salva a Petição intermediária no seu estado atual.

3.14 **Salvar para protocolar depois:** Ao clicar neste botão, o sistema salva a Petição intermediária no estado em que estiver pronto para efetuar o protocolo em um momento posterior.

3.15 **Protocolar**: Ao clicar no botão "Protocolar" o sistema solicita uma confirmação e ao clicar em sim, efetua o protocolo da Petição intermediária na DEPRE.

| 😑 🛛 e-SAJ   Petição Intermediária (Em cadastramento) 🛛 🗟 Sua petição foi salva há poucos segundos                              |       |                                                                                       | TJSP                    | Leandro da Mota Silva 🛛 🎗 |  |
|----------------------------------------------------------------------------------------------------|-------|---------------------------------------------------------------------------------------|-------------------------|---------------------------|--|
| Petição                                                                                                    |       | Incidente Processual                                                                  | -                       |                           |  |
| ✓ Modelo de Petição.pdf (49.3 kB) 1/6 Ø <sub>∨</sub> @ <sub>↓</sub>                                                            |       | DESPESAS PROCESSUAIS                                                                  |                         | 0                         |  |
|                                                                                                    |       | Justiça gratuita                                                                      |                         |                           |  |
| Criscie Lite rulivos esses Prof. Darlan Barroso<br>Prof. Renato Montans                                                        |       | POLO ATIVO                                                                            |                         | •                         |  |
| Modelos práticos                                                                                                    |       | Filipe Diogo Francisco Rocha REQU<br>754.857.240-94                                   | ERENTE                  |                           |  |
| 1. Petição inicial rito ordinario                                                                                              |       | POLO PASSIVO                                                                          |                         | •                         |  |
| MODELO DE PETIÇÃO INICIAL - RITO ORDINÁRIO<br>EXCELENTÍSSIMO SENHOR DOUTOR JUIZ DE DIREITO' DA VARA CIVEL <sup>2</sup> DO FORO |       | INSS - INSTITUTO NACIONAL DO SEGURO SOCIAL -<br>Teste requerido<br>29/979.036/0001-40 |                         |                           |  |
|                                                                                                    |       | CERTIFICADO PARA ASSINATURA                                                           |                         |                           |  |
|                                                                                                    |       | STESTADOR HOMOLOGACAO :404367                                                         | '04005 - Validade: 28/' | 10/2022 V Ö               |  |
| <ul> <li>O Adicionar outros documentos</li> <li>3.11</li> </ul>                                                                | .12   | 3.13                                                                                  | 3.14                    | 3.15                      |  |
| SAJ Softplan F                                                                                                    | echar | Salvar para continuar depois                                                          | Salvar para protoc      | olar depois Protocolar    |  |

Após efetuar o protocolo um e-mail de confirmação é encaminhado ao usuário peticionante onde também é possível baixar o protocolo e todos os documentos na Tela de confirmação do Protocolo.

|    | e-SAJ   Petição Intermediária (Protocolado)                                                                                                    | TJSP Leandro da Mota Silva R                                                                                                    |
|----|----------------------------------------------------------------------------------------------------|----------------------------------------------------------------------------------------------------|
|    | De protocolado com sucesso!<br>O protocolo WDER.22.40000003-4 foi cadastrado em 21/01/2022 12:56<br>As informações do protocolo foram enviadas para mota@softplan.com.br<br>Baixar protocolo | Painel do Advogado Nova Petição PETICIONANTE Instituto Nacional do Seguro Social (INSS) (Leandro da Mota Silva - Procurador Federal - Primeira Instância) PROCESSO |
|    | Documentos Baixar todos os documentos                                                                                                    | 0000024-51.2021.8.26.0500 (14 Grau) Requisição de Pequeno Valor<br>DEPRE Desapropriação                                                                            |
|    | Tipo Nome do arquivo                                                                                                    | CLASSIFICAÇÃO                                                                                                    |
|    | 1 Petição Modelo de Petição.pdf                                                                                                    | Habilitação<br>Incidente Processual                                                                                                    |
|    |                                                                                                    | DESPESAS PROCESSUAIS                                                                                                    |
|    |                                                                                                    | Justiça gratuita                                                                                                    |
|    |                                                                                                    | POLO ATIVO                                                                                                    |
| SA |                                                                                                    | Voltar                                                                                                    |

## 4 - Notificação de Requisitórios

4.1 **Requisitórios Pendentes de Recebimento** - Possibilita o recebimento das notificações de requisições de pagamento dos Precatórios e Requisições de Pequeno Valor pela Entidade Devedora. Para realizar o recebimento das notificações, o sistema permite utilizar filtros para a exibição dos requisitórios que estão pendentes para serem recebidos.

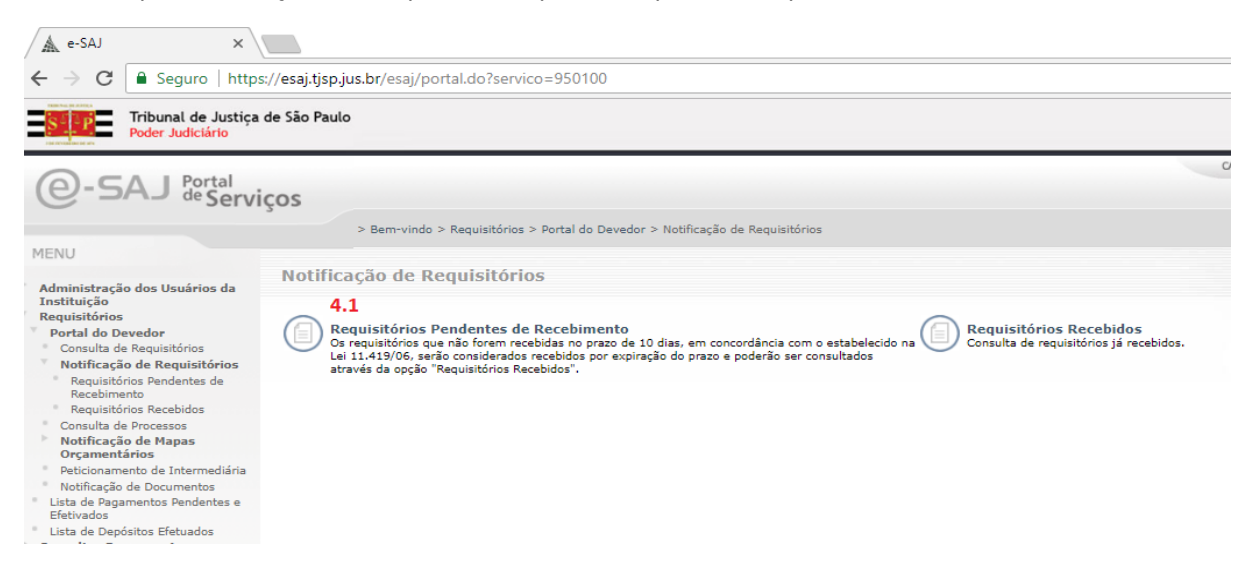

4.1.1 **Entidade Devedora**: Lista a Entidade Devedora no qual o usuário está vinculado. Inclui também as Entidades Agrupadas caso exista a vinculação.

4.1.2 Classe: Lista as Classes de Requisitórios (Precatório/Requisição de Pequeno Valor).

4.1.3 **Comarca**: Permite efetuar uma pesquisa específica por comarca do(s) processo(s) requisitórios disponibilizados.

4.1.4 **Foro**: Permite efetuar uma pesquisa específica por Foro do(s) processo(s) requisitórios disponibilizados.

4.1.5 **Vara**: Permite efetuar uma pesquisa específica por Vara do(s) processo(s) requisitórios disponibilizados.

4.1.6 **Período de Disponibilização**: Permite inserir um período inicial e um período final para a listagem dos requisitórios, caso seja deixado vazio, o sistema irá apresentar todos os requisitórios independente do período.

4.1.7 **Número do Processo:** Caso desejar receber um requisitório especifico, basta informar o número CNJ do processo.

Se desejar exibir todos os requisitórios vinculados a todas as Entidades Devedoras vinculadas, basta clicar em <u>Consultar</u> sem o preenchimento dos filtros.

| 2-DAJ de Servi                                                      | ços                                                           |                                                                                                    |                                            |
|---------------------------------------------------------------------|---------------------------------------------------------------|----------------------------------------------------------------------------------------------------|--------------------------------------------|
|                                                                     | > Bem-vindo > Requisitórios > Portal do Devo                  | edor > Notificação de Requisitório                                                                                                    | s > Requisitórios Pendentes de Recebimento |
| MENU                                                                | De suisitérie : Deudeutes de D                                | and the second second se |                                            |
|                                                                     | Requisitorios pendentes de Re                                 | ecedimento                                                                                                    |                                            |
| os pesquisa                                                         |                                                               |                                                                                                    |                                            |
| ntidade devedora :                                                  |                                                               | QA                                                                                                    | 4.1.1                                      |
| sse :                                                               |                                                               |                                                                                                    | 4.1.2                                      |
| marca :                                                             |                                                               | QH                                                                                                    | 4.1.3                                      |
| ro :                                                                |                                                               | QL                                                                                                    | 4.1.4                                      |
|                                                                     |                                                               | QL                                                                                                    | 4.1.5                                      |
| ara :                                                               |                                                               |                                                                                                    |                                            |
| ara ::<br>eríodo de<br>sponibilização* 2                            | L/12/2021 a 20/01/2022 4.1.6                                  |                                                                                                    |                                            |
| ara :<br>eríodo de<br>sponibilização* 2<br>imparo do processo :     | 1/12/2021 a 20/01/2022 4.1.6                                  |                                                                                                    |                                            |
| ara :<br>eríodo de<br>sponibilização*<br>úmero do processo :        | 8.26 4.1.6                                                    |                                                                                                    |                                            |
| ara :<br>eríodo de<br>sponibilização* 2<br>úmero do processo :<br>C | 1/12/2021 a 20/01/2022 4.1.6<br>8.26 4.1.7<br>Insultar Limpar |                                                                                                    |                                            |

Resultado da Pesquisa

4.1.5 Caixa de Seleção: Permite selecionar/marcar os processos de requisitórios a serem recebidos

4.1.6 **Disponibilização:** Indica a data em que os requisitórios foram disponibilizados para recebimento da Entidade Devedora.

4.1.7 **Vencimento do Prazo em:** Indica o prazo para recebimento da notificação. Caso não seja recebido durante este prazo, que é de 10 dias corridos, o sistema realiza o recebimento automático.

4.1.8 **Processo:** Exibe o número do processo que será recebido. Ao clicar no número do processo, o sistema abre a tela de consulta processual, sendo possível visualizar os autos digitais em sua totalidade (Ver mais em Consulta de Processo).

4.1.9 **Classe:** Exibe a classe do processo requisitório.

4.1.10 Entidade Devedora: Exibe o nome da Entidade Devedora vinculada ao processo.

4.1.11 **Comarca:** Exibe o nome da Comarca vinculada ao processo.

4.1.12 Foro: Exibe o nome do Foro vinculado ao processo.

4.1.13 Vara: Exibe o nome da Vara vinculada ao processo.

4.1.14 **Processo Correspondente:** Exibe o número do processo Originário de 1º Grau. Ao clicar no número do processo, o sistema abre a tela de consulta processual, sendo possível visualizar os autos digitais em sua totalidade (Ver mais em Consulta de Processo).

4.1.15 **Receber Selecionados:** Ao clicar, o sistema realizará o recebimento dos requisitórios que estiverem selecionados.

Selecionar os processos que serão recebidos e em seguida clicar em Receber Selecionados. Na tela seguinte, o sistema solicitará que seja indicado o certificado digital do usuário que está realizando o recebimento.

4.1.16 **Exportar para CSV:** Ao clicar neste botão, o sistema realizará a exportação do arquivo em formato .CSV para ser consultado em uma Planilha Eletrônica (Ex: MS Excel e/ou LibreOffice Calc).

| Bem-vindo > Requisitóri<br>quisitórios Pene<br>upós a data da disponibiliza | ios > Portal do Devedor > Nol<br>dentes de Recebim<br>14580: Depois do vencimento, o re                                                       | tificação de Requisitórios > Requisitórios Pen<br>Tento<br>ecebimento ocorre automaticamente. | dentes de Recebimento                                                                                                    |                                                                                                    | CALIXA ROS<br>S                                                                                                    | stal   CADASTRO   CONTATO   AJ                                                                                                    |
|-----------------------------------------------------------------------------|----------------------------------------------------------------------------------------------------|-----------------------------------------------------------------------------------------------|----------------------------------------------------------------------------------------------------|----------------------------------------------------------------------------------------------------|----------------------------------------------------------------------------------------------------|----------------------------------------------------------------------------------------------------|
| Bem-vindo > Requisitón<br>quisitórios Pene<br>upós a data de disponibiliza  | ios > Portal do Devedor > Nol<br>dentes de Recebim<br>14560: Depois do vencimento, o re                                                       | tificação de Requisitórios > Requisitórios Pen<br>TENTO<br>ecebimento ocorre automaticamente. | dentes de Recebimento                                                                                                    |                                                                                                    | S                                                                                                    | imone dos Santos Almeida (sar)                                                                                                    |
| Bem-vindo > Requisitón<br>quisitórios Pene<br>pós a data de disponibiliza   | ios > Portal do Devedor > Nol<br>dentes de Recebim<br>Iação. Depois do vencimento, o re                                                       | tificação de Requisitórios > Requisitórios Pen<br>nento<br>ecebimento ocorre automaticamente. | dentes de Recebimento                                                                                                    |                                                                                                    |                                                                                                    |                                                                                                    |
| quisitórios Peni                                                            | dentes de Recebim<br>ação. Depois do vencimento, o r                                                                                          | ecebimento ocorre automaticamente.                                                            |                                                                                                    |                                                                                                    |                                                                                                    |                                                                                                    |
| upós a data de disponibiliza                                                | ação. Depois do vencimento, o re                                                                                                    | ecebimento ocorre automaticamente.                                                            |                                                                                                    |                                                                                                    |                                                                                                    |                                                                                                    |
| spós a data de disponibiliza                                                | cação. Depois do vencimento, o re                                                                                                    | acebimento ocorre automaticamente.                                                            |                                                                                                    |                                                                                                    |                                                                                                    |                                                                                                    |
| após a data de disponibiliz.                                                | ação. Depois do vencimento, o re                                                                                                    | ecebimento ocorre automaticamente.                                                            |                                                                                                    |                                                                                                    |                                                                                                    |                                                                                                    |
|                                                                             | 300 11.2                                                                                                    |                                                                                               |                                                                                                    |                                                                                                    |                                                                                                    |                                                                                                    |
|                                                                             |                                                                                                    |                                                                                               |                                                                                                    |                                                                                                    |                                                                                                    |                                                                                                    |
|                                                                             |                                                                                                    | QL                                                                                            |                                                                                                    |                                                                                                    |                                                                                                    |                                                                                                    |
|                                                                             |                                                                                                    | (and face)                                                                                    |                                                                                                    |                                                                                                    |                                                                                                    |                                                                                                    |
|                                                                             |                                                                                                    |                                                                                               |                                                                                                    |                                                                                                    |                                                                                                    |                                                                                                    |
|                                                                             |                                                                                                    |                                                                                               |                                                                                                    |                                                                                                    |                                                                                                    |                                                                                                    |
|                                                                             |                                                                                                    | QL                                                                                            |                                                                                                    |                                                                                                    |                                                                                                    |                                                                                                    |
|                                                                             |                                                                                                    | QL                                                                                            |                                                                                                    |                                                                                                    |                                                                                                    |                                                                                                    |
| a 02/12/2020                                                                |                                                                                                    |                                                                                               |                                                                                                    |                                                                                                    |                                                                                                    |                                                                                                    |
| 8.26                                                                        |                                                                                                    |                                                                                               |                                                                                                    |                                                                                                    |                                                                                                    |                                                                                                    |
| par                                                                         |                                                                                                    |                                                                                               |                                                                                                    |                                                                                                    |                                                                                                    |                                                                                                    |
| _                                                                           |                                                                                                    |                                                                                               |                                                                                                    |                                                                                                    |                                                                                                    |                                                                                                    |
| 4.1.8                                                                       | 4.1.9                                                                                                    | 4.1.10                                                                                        | 4.1.11                                                                                                    | 4.1.12                                                                                                    | 4.1.13                                                                                                    | 4.1.14                                                                                                    |
| Processo                                                                    | Classe                                                                                                    | Entidade devedora                                                                             | Comarca                                                                                                    | Foro                                                                                                    | Vara                                                                                                    | Processo correspondente                                                                                                    |
| 1947-49.2020.8.26.0500                                                      | Requisição de Pequeno Valor                                                                                                    | Secretaria da Fazenda                                                                         | SÃO PAULO                                                                                                    | Foro Central - Fazenda<br>Pública/Acidentes                                                                                                    | 2ª Vara de Fazenda Pública                                                                                                    | 0000528-74.2020.8.26.0053                                                                                                    |
| 1949-19.2020.8.26.0500                                                      | Requisição de Pequeno Valor                                                                                                    | Secretaria da Fazenda                                                                         | SÃO PAULO                                                                                                    | Foro Central - Fazenda<br>Pública/Acidentes                                                                                                    | 2ª Vara de Fazenda Pública                                                                                                    | 0000528-74.2020.8.26.0053                                                                                                    |
| 1950-04.2020.8.26.0500                                                      | Requisição de Pequeno Valor                                                                                                    | Secretaria da Fazenda                                                                         | SÃO PAULO                                                                                                    | Foro Central - Fazenda<br>Pública/Acidentes                                                                                                    | 2ª Vara de Fazenda Pública                                                                                                    | 0000528-74.2020.8.26.0053                                                                                                    |
|                                                                             |                                                                                                    | 44 4 1                                                                                        | de 1 🕑 🕬                                                                                                    |                                                                                                    |                                                                                                    |                                                                                                    |
|                                                                             | a 02/12/2020     a 02/12/2020     a 26     par     4.1.8     Processo 11947-49.2020.8.26.0500 11949-19.2020.8.26.0500 11950-04.2020.8.26.0500 |                                                                                               | OZ/12/2020     OZ/12/2020     O | Image: Constraint of process       Classe       Entidade devedora         1185       4.1.9       4.1.10       4.1.11         Processo       Classe       Entidade devedora       Comarca         11947-45.020.8.26.0500       Requisição de Requero Valor       Secretaria da Fazenda       São PAULO         11947-45.020.8.26.0500       Requisição de Requero Valor       Secretaria da Fazenda       São PAULO         11950-04.020.8.26.0500       Requisição de Requero Valor       Secretaria da Fazenda       São PAULO | Image: State State Stat | Image: State State Sta |

4.1.17 **Selecione o Certificado Digital:** Deverá ser selecionado o certificado digital do usuário que está recebendo a notificação.

4.1.18 **Receber Selecionados:** Ao acionar o botão, após selecionar o certificado, o sistema realiza o recebimento das notificações.

| Tribuna<br>Poder J                                                             | al de Justiça de São Paulo<br><mark>udiciário</mark>                   |                                                                                                    |                             |                       |                          |  |
|--------------------------------------------------------------------------------|------------------------------------------------------------------------|----------------------------------------------------------------------------------------------------|-----------------------------|-----------------------|--------------------------|--|
|                                                                                | retral                                                                 |                                                                                                    |                             | CADXA POS             | TAL   CADASTRO   CONTATO |  |
| e-saj de                                                                       | Serviços                                                               |                                                                                                    |                             | S                     | imone dos Santos Almeida |  |
|                                                                                | > Bem-vindo                                                            | > Bem-vindo > Requisitórios > Portal do Devedor > Notificação de Requisitórios > Requisitórios Pendentes de Recebimento |                             |                       |                          |  |
| MENU                                                                           | Requisitór                                                             | ios Pendentes de Recebin                                                                                                | nento                       |                       |                          |  |
| Orientações<br>• Para realizar o rec<br>Requisitórios sele<br>Disponibilização | ebimento das notificações é necessá<br>cionados<br>Vencimento do prazo | io que seja informado o certificado digital.<br>Processo                                                                | Classe                      | Enti                  | dade devedora            |  |
| 02/12/2020                                                                     | -403 dia                                                               | 0001947-49.2020.8.26.0500                                                                                               | Requisição de Pequeno Valor | Secretaria da Fazenda |                          |  |
| Quantidade de registro                                                         | os: 1                                                                  |                                                                                                    |                             |                       |                          |  |
| 4.1.17<br>Selecione o certificado que<br>Voltar Receber selecio                | e deseja utilizar: TESTADOR HOMOL<br>onados 4.1.18                     | OGACAO :40436704005 - Validade: 28/10/2                                                                                 | 022 <b>v</b> ] (2           |                       |                          |  |

Após realizar o recebimento, o sistema exibe uma mensagem de que a operação foi realizada com sucesso.

|                                                                                                    |                                                                                          |                                                     |        | CADIA POSTAL      | CADASTRO   CONTATO   A |
|----------------------------------------------------------------------------------------------------|------------------------------------------------------------------------------------------|-----------------------------------------------------|--------|-------------------|------------------------|
| )-SAJ                                                                                                    | <sup>tal</sup><br>Serviços                                                               |                                                     |        |                   | Usuário MAUA (Şair)    |
| > Bem-vindo > Requisitórios > Notificação de Requisitórios > Recebimento de Notificação de Requisitórios |                                                                                          |                                                     |        |                   |                        |
| MENU Recebimento de Notificação de Reguisitórios                                                         |                                                                                          |                                                     |        |                   |                        |
| <ul> <li>Operação realiza</li> <li>Prezado(a) Usua</li> </ul>                                            | <b>ada com sucesso</b><br>ário MAUA, os requisitórios list                               | ados abaixo foram recebidos com sucesso             |        |                   |                        |
| Operação realiz<br>Prezado(a) Usu<br>aquisitórios receb                                                  | ada com sucesso<br>ário MAUA, os requisitórios list<br>idos<br>Vencimento do prazo       | ados abaixo foram recebidos com sucesso             |        |                   |                        |
| Operação realiz<br>• Prezado(a) Usu<br>equisitórios receb<br>Disponibilização                            | ada com sucesso<br>ário MAUA, os requisitórios list<br>idos<br>Vencimento do prazo<br>em | ados abaixo foram recebidos com sucesso<br>Processo | Classe | Entidade devedora |                        |

Desenvolvido pela Softplan em parceria com a Secretaria de Tecnologia da Informação - STI

Após o usuário realizar o recebimento, o sistema gera uma certidão do recebimento do requisitório que será anexada aos autos do processo na DEPRE.

Caso os requisitórios não sejam recebidos no prazo de 10 dias, em concordância com o estabelecido na Lei 11.419/06, serão considerados recebidos por expiração do prazo e o sistema gera uma certidão automática do recebimento do requisitório.

Exemplo de Certidão de recebimento manual da Requisição de Pequeno Valor

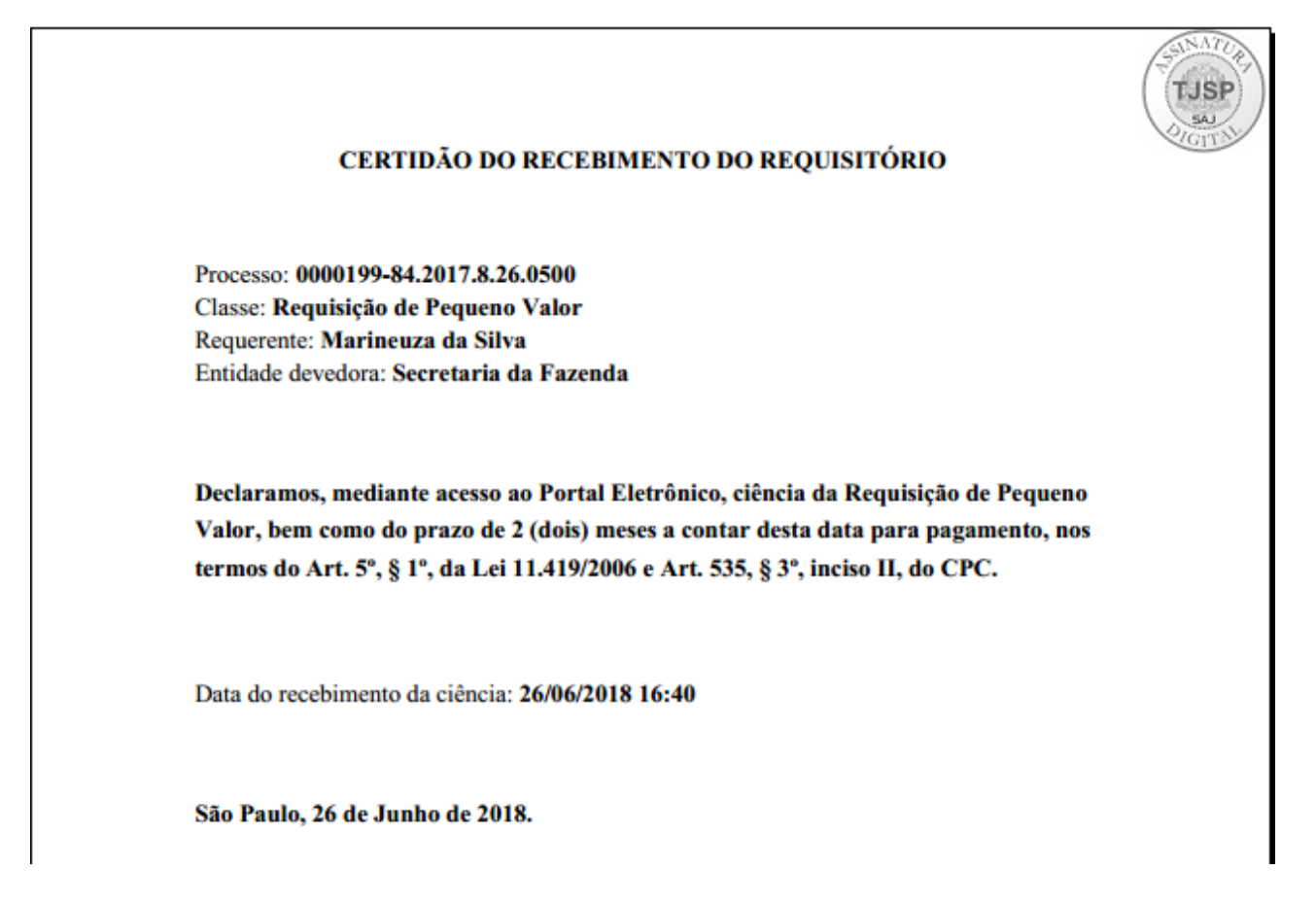

#### Exemplo de Certidão de recebimento automática da Requisição de Pequeno Valor

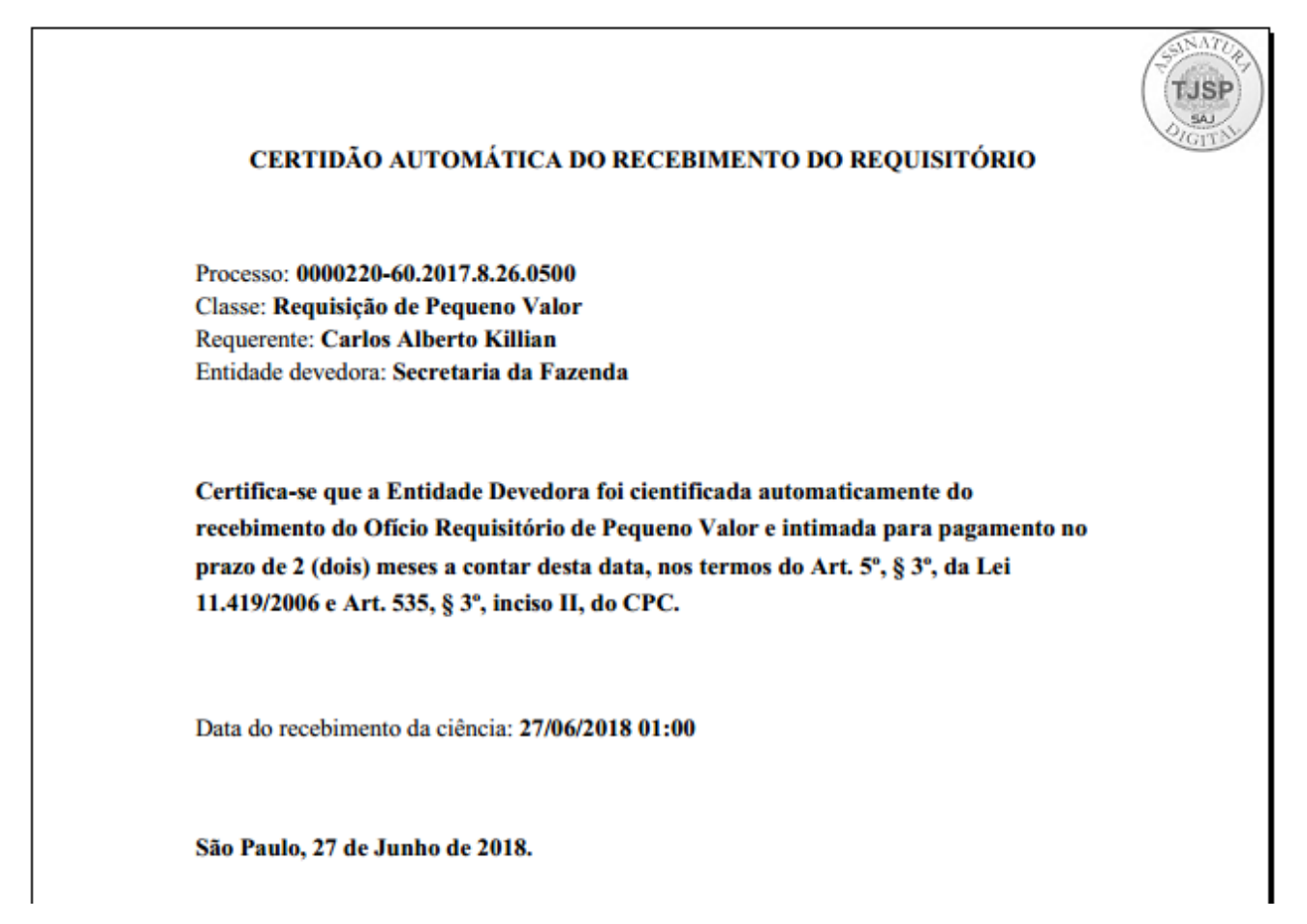

Exemplo de Certidão de recebimento manual do Precatório

|                                                                                                    | TJSP<br>Saul         |
|----------------------------------------------------------------------------------------------------|----------------------|
| CIÊNCIA DO RECEBIMENTO DO REQUISITÓRIO                                                                                 | Z5.00                |
| Declaramos ciência do Precatório que será incluído no próximo orçamento, através<br>do acesso ao Portal eletrônico.    | 1005 252 2           |
| Processo: 1014311-72.2014.8.26.0071<br>Classe: Precatório<br>Entidade devedora: FAZENDA PÚBLICA DO ESTADO DE SÃO PAULO | ente por fêlixê      |
| Data do recebimento da ciência: 04/11/2014 16:26                                                                       | oi assinado digitalm |
| São Paulo, 4 de Novembro de 2014.                                                                                      | Este documento fi    |

Exemplo de Certidão de ciência automática do recebimento do Precatório.

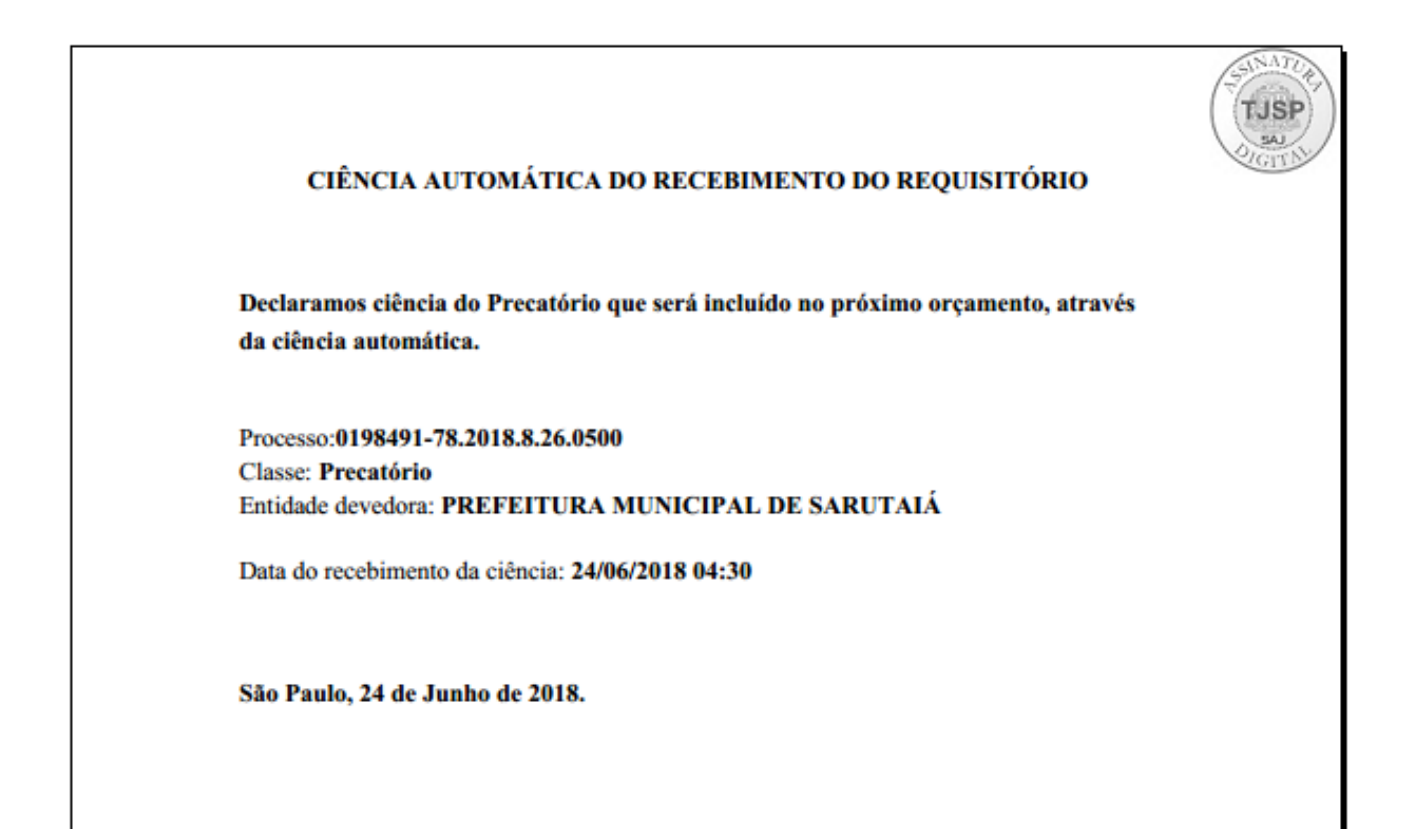

4.2 **Requisitórios Recebidos** - Possibilita consultar os requisitórios que foram recebidos de forma manual ou automaticamente.

Para realizar a consulta dos requisitórios recebidos, basta alimentar os parâmetros e clicar em "Consultar" ou se preferir visualizar todos os recebimentos de requisitórios, de todas as Entidades Devedoras vinculadas, não há necessidade do preenchimentos dos parâmetros.

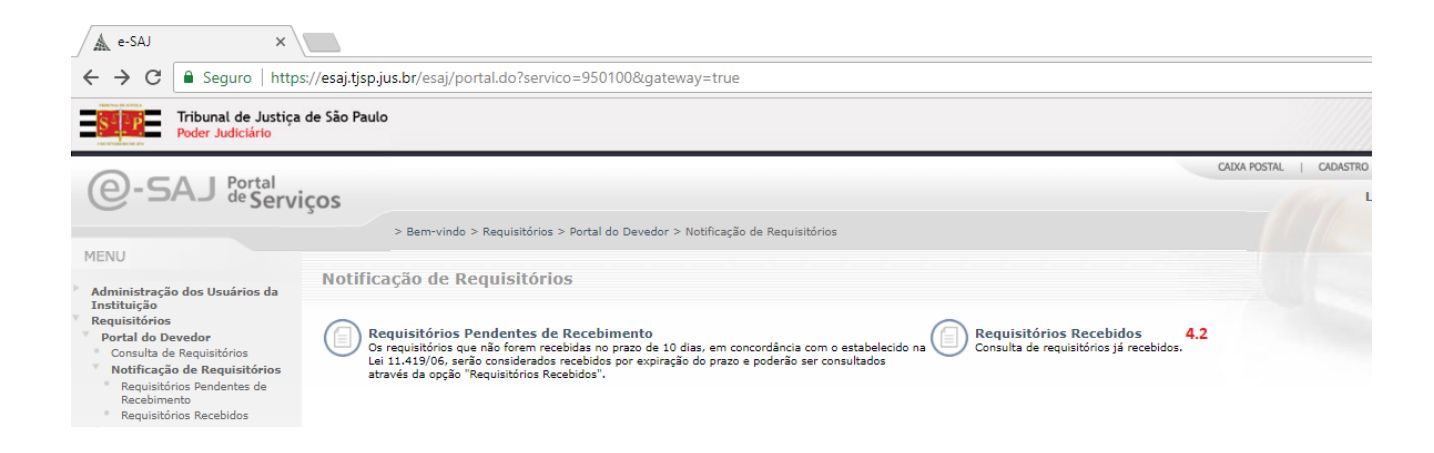

4.2.1 Entidade Devedora: Permite selecionar como filtro todas as Entidades Devedoras que estiverem vinculadas ao usuário de acesso ou uma Entidade especifica.

4.2.2 **Classe:** Permite selecionar todas as classes de requisitórios (Classe de Precatório e Requisição de Pequeno Valor) ou indicar apenas uma para consulta.

4.2.3 Comarca: Exibe o nome da Comarca vinculada ao processo.

4.2.4 Foro: Exibe o nome da Foro vinculado ao processo.

4.2.5 Vara: Exibe o nome da Vara vinculada ao processo.

4.2.6 **Período de recebimento:** Permite indicar um período de recebimento para a consulta, caso vazio o sistema apresentará todos os requisitórios, desde a disponibilização do Portal.

4.2.7 **Número do Processo:** Utilizado para consulta de um processo de requisitório especifico.

4.2.8 Clicar em "Consultar".

| SOFTPLAN - | Soluções | que fazem | a diferença | na vida das | pessoas |
|------------|----------|-----------|-------------|-------------|---------|
|------------|----------|-----------|-------------|-------------|---------|

| Tribunal de<br>Poder Judici                           | Justiça de São Paulo<br>ário                                            |                                                              |  |
|-------------------------------------------------------|-------------------------------------------------------------------------|--------------------------------------------------------------|--|
| @-SAJ de Se                                           | rviços                                                                  |                                                              |  |
| MENU                                                  | > Bem-vindo > Requisitórios > Portal do Deve<br>Requisitórios Recebidos | dor > Notificação de Requisitórios > Requisitórios Recebidos |  |
| Dados pesquisa                                        |                                                                         |                                                              |  |
| Entidade devedora<br>Classe                           | · [                                                                     | Q 4.2.1<br>Q 4.2.2                                           |  |
| Comarca<br>Foro                                       | s<br>                                                                   | QL 4.2.3<br>QL 4.2.4                                         |  |
| Vara<br>Período de recebimento*<br>Número do processo | :<br>: 21/12/2021 a 20/01/2022 4.2.6<br>: 8.26 4.2.7                    | <u> </u>                                                     |  |
|                                                       | Consultar Limpar 4.2.8                                                  |                                                              |  |

Após realizar a consulta dos requisitórios recebidos, o sistema exibe o resultado com os seguintes campos:

4.2.8 **Caixa de Seleção:** Permite selecionar os processos para indicar se eles foram impressos ou não.

4.2.9 Data do Recebimento: Exibe a data de recebimento do requisitório.

4.2.10 **Processo:** Exibe o número do processo para o qual foi recebida a notificação. Ao clicar no número de processo o sistema abre a tela de Consulta Processual, sendo possível visualizar os autos digitais em sua totalidade.

4.2.11 Classe: Exibe a classe do processo requisitório.

4.2.12 Entidade Devedora: Exibe o nome da Entidade Devedora vinculada ao processo.

4.2.13 **Comarca:** Exibe o nome da Comarca vinculada ao processo.

4.2.14 Foro: Exibe o nome da Foro vinculado ao processo.

4.2.15 Vara: Exibe o nome da Vara vinculada ao processo.

4.1.16 **Processo Correspondente:** Exibe o número do processo Originário de 1º Grau. Ao clicar no número do processo, o sistema abre a tela de consulta processual, sendo possível visualizar os autos digitais em sua totalidade (Ver mais em Consulta de Processo)..

4.2.17 **Recebido por:** Exibe o usuário vinculado à Entidade Devedora que fez o recebimento da notificação.

4.2.18 Impresso: Exibição de controle para indicar se o processo já foi impresso ou não.

4.2.19 **Peticionar:** Ao clicar, o botão abre a tela de Peticionamento Eletrônico, para envio de petição à DEPRE no processo correspondente (Ver mais em Como Peticionar).

4.2.20 Marcar Selecionados Como Impresso: Selecionando os processos e clicando neste botão, caso a coluna de Impresso esteja como "Não" o sistema altera para "Sim".

4.2.21 **Desmarcar Impresso:** Selecionando os processos e clicando neste botão, caso a coluna de Impresso esteja como "Sim" o sistema altera para "Não".

4.1.22 **Exportar para CSV:** Ao clicar neste botão, o sistema realizará a exportação do arquivo em formato .CSV para ser consultado em uma Planilha Eletrônica (Ex: MS Excel e/ou LibreOffice Calc).

| S P                                                 | ibunal de Justiça de São<br>der Judiciário                | Paulo                       |                                                |                              |                                             |                            |                              |                                    |                |        |
|-----------------------------------------------------|-----------------------------------------------------------|-----------------------------|------------------------------------------------|------------------------------|---------------------------------------------|----------------------------|------------------------------|------------------------------------|----------------|--------|
| 0                                                   |                                                           |                             |                                                |                              |                                             |                            |                              | CAIXA POSTAL   CADASTRO            | J   CONTATO    | AJUDA  |
| @-SA_                                               | de Serviços                                               |                             |                                                |                              |                                             |                            |                              | Simone dos San                     | tos Almeida (s | aic) 👘 |
| MENU                                                | Req                                                       | uisitórios Rece             | s > Portal do Devedor > Notificação o<br>DIdos | e Requisitorios > Requisitor | ios Recebidos                               |                            |                              |                                    |                |        |
| Dados pesqui                                        | sa                                                        |                             |                                                |                              |                                             |                            |                              |                                    |                |        |
| Entidade devedo                                     | ra 1                                                      |                             |                                                | QH                           |                                             |                            |                              |                                    |                |        |
| Classe                                              | ·                                                         |                             |                                                |                              |                                             |                            |                              |                                    |                |        |
| Comarca                                             |                                                           |                             |                                                | QA                           |                                             |                            |                              |                                    |                |        |
| Foro                                                | · · · · · · · · · · · · · · · · · · ·                     |                             |                                                |                              |                                             |                            |                              |                                    |                |        |
| Período de receb<br>Número do proce<br>Resultado da | imento* : 03/12/2021<br>isso : Consultar Limp<br>pesquisa | a 03/12/2021<br>8.26        | ]                                              | 1250.02                      |                                             |                            |                              |                                    |                |        |
| 4.2.8 4.2.9                                         | 4.2.10                                                    | 4.2.11                      | 4.2.12                                         | 4.2.13                       | 4.2.14                                      | 4.2.15                     | 4.2.16                       | 4.2.17                             | 4.2.18         |        |
| Data de<br>recebimento                              | Processo                                                  | Classe                      | Entidade devedora                              | Comarca                      | Foro                                        | Vara                       | Processo correspondente      | Recebido por                       | Impresso       | 4.2.19 |
| 03/12/2021                                          | 0000113-74.2021.8.26.0500                                 | Precatório                  | Secretaria da Fazenda                          | SÃO PAULO                    | Foro Central - Fazenda<br>Pública/Acidentes | 8ª Vara de Fazenda Pública | 0000040-85.2021.8.26.0053 Mi | randolina Beatriz Costa de Santana | Não            | →I     |
| 03/12/2021                                          | 0000114-59.2021.8.26.0500                                 | Requisição de Pequeno Valor | Secretaria da Fazenda                          | SÃO PAULO                    | Foro Central - Fazenda<br>Pública/Acidentes | 8ª Vara de Fazenda Pública | 0000040-85.2021.8.26.0053 Mi | randolina Beatriz Costa de Santana | Não            | →I     |
| Exibindo: 1 até 2                                   | de 2                                                      |                             |                                                | 44 -                         | 4 1 de 1 🕨 🕬                                |                            |                              |                                    |                |        |
| 4.2.20                                              | 4.2.                                                      | .21 4.2.3                   | 22                                             |                              |                                             |                            |                              |                                    |                |        |
| Marcar seleciona                                    | dos como impresso Desmai                                  | rcar impresso Exportar p    | oara CSV                                       |                              |                                             |                            |                              |                                    |                |        |

## 5 - Notificação de Mapas Orçamentários

Permite o recebimento e consulta dos Mapas Orçamentários gerados pela DEPRE em face das Entidades Devedoras.

| 🛦 e-SAJ 🛛 🗙                                                                                                    |                                                                                                    | <b>e</b> – • ×                   |
|----------------------------------------------------------------------------------------------------|----------------------------------------------------------------------------------------------------|----------------------------------|
| ← → C 🔒 Seguro   http                                                                                                    | s:// <b>esaj:tjsp.jus.br</b> /esaj/portal.do?servico=950200                                                                                                    | ९ 🖈 💶 🖬 🗄                        |
| Tribunal de Justiça<br>Poder Judiciário                                                                                                    | de São Paulo                                                                                                    |                                  |
|                                                                                                    | CADA POSTAL                                                                                                    | CADASTRO   CONTATO   AJUDA   ADM |
| e-SAJ de Serv                                                                                                    | iços                                                                                                    | Leandro da Mota Silva (Sair)     |
|                                                                                                    | > Bem-vindo > Requisitórios > Portal do Devedor > Notificação de Mapas Orçamentários                                                                                                    | VERSÃO ANTERIOR                  |
| Administração dos Usuários da<br>Instituição<br>Requisitórios     Portal do Devedor     Consulta de Requisitórios     Notificação de Requisitórios     Notificação de Mapas     Orçamentários     Mapas Pendentes de<br>Receivimento     Mapas Receividos     Notificação de Documentos     Notificação de Documentos     Notificação de Documentos     Lista de Regamentos Pendentes e<br>Elávidos     Consultas Processuás     Consultas Processuás     Consultas Datisfa de Justiça Eletrônico     Push     Biblioteca | 5.1          Mapas Pendentes de Recebimento<br>Os mapas que não forem reschidas no prazo de 10 dias, em concordância com o estabelecido na Lei<br>10 digos, serio consultadendos reschidos por expiração do prazo e poderão ser consultados através        5.2       Mapas Recebidos". |                                  |
| Conferência de Documento Digital<br>Certidões<br>Corregedoria<br>Consulta de Julgados de 1º Grau<br>Peticionamento Eletrônico                                                                                                    |                                                                                                    |                                  |
| SÁJ Sistema de Automação da<br>Justiça                                                                                                    | Desenvolvido pela Sofiplan em parceria com a Secretaria de Tecnologia da Informação - STI                                                                                                    |                                  |

5.1 Mapas Pendentes de Recebimento

5.1.1 **Entidade Devedora**: Permite selecionar como filtro uma Entidade especifica ou todas as Entidades Devedoras que estiverem vinculadas ao usuário de acesso.

5.1.2 Consultar: Após informar a Entidade Devedora, clicar em Consultar.

| 🔺 e-SAJ                                                                     | ×                                                                                                    | 0 – 0 ×                                  |
|-----------------------------------------------------------------------------|----------------------------------------------------------------------------------------------------|------------------------------------------|
| ← → C 🔒 Seguro                                                              | https://esaj.tjsp.jus.br/portalDevedor/abrirConsultaNotificacoesMapasOrcamentariosNaoRecebidas.do                                         | 익 ☆ 💶 🖬 🗄                                |
| Tribunal de<br>Poder Judicia                                                | Justiça de São Paulo<br>irio                                                                                                    |                                          |
|                                                                             |                                                                                                    | CAIXA POSTAL   CADASTRO   CONTATO   AUDA |
| U-SAJ de Sei                                                                | rviços                                                                                                    | Leandro da Mota Silva (Sair)             |
|                                                                             | > > Bem-vindo > Requisitórios > Portal do Devedor > Notificação de Mapas Orçamentários > Mapas Pendentes de Recebimento                   | VERSÃO ANTERIOR                          |
| MENU                                                                        | Mapas Pendentes de Recebimento                                                                                                    |                                          |
| Orientações  O prazo para o recebimo Dados pesquisa Entidade devedora 5.1.1 | anto é de 10 días após a data de disponibilização. Depois do vencimento, o recebimento ocorre automaticamente.<br>Todas<br>Todas<br>S.1.2 |                                          |
|                                                                             | Desenvolvido nela Sofinian em narraria com a Serveraria de Tecnolonia da Informação - STI                                                 |                                          |

Após realizar a consulta das Notificações de Mapas Orçamentários, o sistema apresentará a seguinte tela:

| 🛦 e-SAJ                                        | ×                                                              |                                                     |                                       |                                                 | Θ                       | -          | ø         | ×   |
|------------------------------------------------|----------------------------------------------------------------|-----------------------------------------------------|---------------------------------------|-------------------------------------------------|-------------------------|------------|-----------|-----|
| $\textbf{\leftarrow}  \rightarrow  \textbf{G}$ | Seguro   https://esaj.tjsp.jus.br                              | r/portalDevedor/consultarNotificacoesN              | /lapasOrcamentariosNaoRecebidas       | do?conversationId=&dadosParaConsulta.requisitor | io.entidadeDevedo 🝳     | ☆ [        | ø         | -   |
| S <sup>2</sup> P                               | Tribunal de Justiça de São Paulo<br>Poder Judiciário           |                                                     |                                       |                                                 |                         |            |           |     |
| 0 54                                           | I. Portal                                                      |                                                     |                                       |                                                 | CAIXA POSTAL   CADASTRO | CONTA      | TO   AJ   | UDA |
| e-sa                                           | <sup>de</sup> Serviços                                         |                                                     |                                       |                                                 | Leandro da              | Mota Sil   | va (Sair) | A.  |
|                                                | > Bem-vindo >                                                  | Requisitórios > Portal do Devedor > Notificação     | de Mapas Orçamentários > Mapas Penden | tes de Recebimento                              |                         | VERSÃO     | ANTERIO   | R   |
| <ul> <li>MENU</li> </ul>                       | Mapas Pen                                                      | Mapas Pendentes de Recebimento                      |                                       |                                                 |                         |            |           |     |
| Orientag Orientag Oprazop                      | ões<br>para o recebimento é de 10 dias após a data de<br>plica | disponibilização. Depois do vencimento, o recebimen | to ocorre automaticamente.            |                                                 |                         |            |           |     |
| Entidade deve                                  | lora : Todas<br>Consultar Limpar                               | ۲                                                   |                                       |                                                 |                         |            |           |     |
| Resultado d                                    | a pesquisa                                                     |                                                     |                                       |                                                 |                         |            |           |     |
| 5.1.3                                          | 5.1.4<br>Disponibilização                                      | 5.1.5<br>Vencimento do prazo em                     | 5.1.6                                 | Entidade devedora                               |                         | 5.1.<br>An | 7         | - 1 |
|                                                | 06/07/2018                                                     | 4 dias                                              | PREFEITURA MUNICIPAL DE BRODOWSKI     | entrance deredora                               |                         | 201        | 9         |     |
| Exibindo: 1 até                                | 1 de 1                                                         |                                                     | 🐗 🗐 1 de 1 🗁 🕪                        |                                                 |                         |            |           |     |

Receber selecionados 5.1.8

5.1.3 Caixa de Seleção: Permite selecionar os Mapas Orçamentários para recebimento.

5.1.4 **Disponibilização**: Exibe a data de disponibilização do Mapa Orçamentário.

5.1.5 **Vencimento do Prazo em**: Indica o prazo para recebimento do Mapa Orçamentário. Caso não seja recebido durante este prazo, que é de 10 dias corridos, o sistema realiza o recebimento automático.

5.1.6 **Entidade Devedora**: Exibe o nome da Entidade Devedora vinculada ao Mapa Orçamentário.

5.1.7 Ano: Exibe o ano correspondente do Mapa Orçamentário.

5.1.8 **Receber Selecionados:** Ao clicar, o sistema realizará o recebimento dos Mapas Orçamentários que estiverem selecionados.

Após clicar em "Receber Selecionados", o sistema solicitará:

5.1.9 Selecione **o Certificado Digital:** Deverá ser selecionado o certificado digital do usuário que realizará o recebimento do Mapa Orçamentário.

**SOFTPLAN** – Soluções que fazem a diferença na vida das pessoas

5.1.10 Receber: Ao acionar o botão, o sistema realiza o recebimento Mapa Orçamentário.

| e-SAJ                                                                                                    | 🔺 e-SAJ X                                                                                                 |                                                                    |                                 |          |  |  |  |  |  |  |
|----------------------------------------------------------------------------------------------------|----------------------------------------------------------------------------------------------------|--------------------------------------------------------------------|---------------------------------|----------|--|--|--|--|--|--|
| $\leftrightarrow$ $\rightarrow$ C $\blacksquare$ Seg                                                                                       | ← → C 🔒 Seguro   https://esaj.tjsp.jus.br/portalDevedor/abrirRecebimentoNotificacoesMapasOrcamentarios.do |                                                                    |                                 |          |  |  |  |  |  |  |
| Tribunal de Justiça de São Paulo<br>Poder Judiciário                                                                                       |                                                                                                    |                                                                    |                                 |          |  |  |  |  |  |  |
| @-SAJ deg                                                                                                    | <sup>tal</sup><br>Serviços                                                                                |                                                                    |                                 |          |  |  |  |  |  |  |
|                                                                                                    | > Bem-vindo >                                                                                             | Requisitórios > Portal do Devedor > Notificação de Mapas Orçamenta | irios > Mapas Pendentes de Rece | ebimento |  |  |  |  |  |  |
| MENU                                                                                                    | Mapas Pend                                                                                                | lentes de Recebimento                                              |                                 |          |  |  |  |  |  |  |
| Orientações Para realizar o recebimento das notificações é necessário que seja informado o certificado digital. Requisitórios selecionados |                                                                                                    |                                                                    |                                 |          |  |  |  |  |  |  |
|                                                                                                    |                                                                                                    |                                                                    |                                 |          |  |  |  |  |  |  |
| Disponibilização                                                                                                    | Disponibilização Vencimento do prazo em Entidade devedora Ano                                             |                                                                    |                                 |          |  |  |  |  |  |  |
| Quantidade de registros                                                                                                    | 4 bids                                                                                                    | PREPEITORA HONICIPAE DE BRODOWSKI                                  | 2019                            |          |  |  |  |  |  |  |
| Voltar Receber 5.1.10                                                                                                    |                                                                                                    |                                                                    |                                 |          |  |  |  |  |  |  |

Após realizar o recebimento, o sistema exibe uma mensagem de que a operação foi realizada com sucesso.

| Contrasting of the second of the second | CAL Port                                                                                               | al                                                                                      |                                                                    |                                                                                    |                     | CADKA POSTAL   CADASTRO   CONTATO   AJL |
|----------------------------------------------------------------------------------------------------|----------------------------------------------------------------------------------------------------|-----------------------------------------------------------------------------------------|--------------------------------------------------------------------|------------------------------------------------------------------------------------|---------------------|-----------------------------------------|
| Seen-vindo > Requisitórios > Notificação de Mapas Orçamentários > Recebimento de Notificações de Mapas Orçamentários     Recebimento de Notificações de Mapas Orçamentários     Operação realizada com sucesso     Prezado(a) Usuário MAUA, os Mapas Orcamentários listados abaixo foram recebidos com sucesso     Requisitórios recebidos     Retificação Disponibilização Vencimento do praze em Entidade devedora Ano                                                                                                    | y-SAJ des                                                                                              | erviços                                                                                 |                                                                    |                                                                                    |                     | Leandro da Mota Silva (Sair)            |
| MENU       Recebimento de Notificações de Mapas Orçamentários         Operação realizada com sucesso       • Prezado(a) Usuário MAUA, os Mapas Orcamentários listados abaixo foram recebidos com sucesso         tequisitórios recebidos       • Retificação       • Disponibilização       Vencimento do prazo em       Entidade devedora       Ano                                                                                                    |                                                                                                    | > Berr                                                                                  | -vindo > Requisitórios > Notif                                     | icação de Mapas Orçamentários > Recebimento de Notificações de N                   | lapas Orçamentários |                                         |
| Operação realizada com sucesso         • Prezado(a) Usuário MAUA, os Mapas Orcamentários listados abaixo foram recebidos com sucesso         tequisitórios recebidos         Retificação       Disponibilização       Vencimento do prazo em       Entidade devedora       Ano                                                                                                    | MENU                                                                                                   | Receb                                                                                   | imento de Notifica                                                 | ções de Mapas Orçamentários                                                        |                     |                                         |
|                                                                                                    | Operação realiza     Prezado(a) Usuá                                                                   | <b>eda com sucesso</b><br>rio MAUA, os Mapas Orc                                        | amentários listados abaixo fo                                      | am recebidos com sucesso                                                           |                     |                                         |
| - 18/03/2016 10 dies PREFEITURA MUNICIPAL DE BRODOWSKI 2016                                                                                                    | Operação realiza<br>• Prezado(a) Usuá<br>equisitórios recebi<br>Retificação                            | ida com sucesso<br>rio MAUA, os Mapas Orc<br>dos<br>Disponibilização                    | amentários listados abaixo fo<br>Vencimento do prazo em            | am recebidos com sucesso<br>Entidade devedora                                      | Ano                 |                                         |
| Quantidade de registros: 1                                                                                                    | Operação realiza<br>Prezado(a) Usuá<br>equisitórios recebi<br>Retificação                              | ida com sucesso<br>irio MAUA, os Mapas Orc<br>dos<br>Disponibilização<br>18/03/2016     | amentários listados abaixo fo<br>Vencimento do prazo em<br>10 dias | am recebidos com sucesso<br>Entidade devedora<br>PREFEITURA MUNICIPAL DE BRODOWSKI | <b>Ano</b><br>2016  |                                         |
| Consultar recebimentos                                                                                                    | Operação realiza<br>• Prezado(a) Usuá<br>equisitórios recebi<br>Retificação<br>uantidade de registros: | ida com sucesso<br>rio MAUA, os Mapas Orc<br>dos<br>Disponibilização<br>18/03/2016<br>1 | amentários listados abaixo fo<br>Vencimento do prazo em<br>10 dias | am recebidos com sucesso<br>Estidade devedora<br>PREFEITURA MUNICIPAL DE BRODOWSKI | <b>Ano</b><br>2016  |                                         |

O sistema gera uma certidão de recebimento do Mapa Orçamentário que é anexada aos autos do Processo Administrativo de MOC - Mapa Orçamentário na DEPRE.

#### CIÊNCIA DO RECEBIMENTO DO MAPA ORCAMENTÁRIO

Declaramos ciência dos valores a serem incluídos no próximo orçamento, através do Portal Eletrônico.

Ano: 2016 Entidade devedora: CÂMARA MUNICIPAL DE MAUÁ Finalizado em: 18/03/2016

Data do recebimento da ciência: 18/03/2016 12:01

São Paulo, 18 de Março de 2016.

Para os Mapas Orçamentários que não forem recebidos no prazo de 10 dias, em concordância com o estabelecido na Lei 11.419/06, serão considerados recebidos por expiração do prazo e será gerada certidão de ciência automática do recebimento do Mapa Orçamentário.

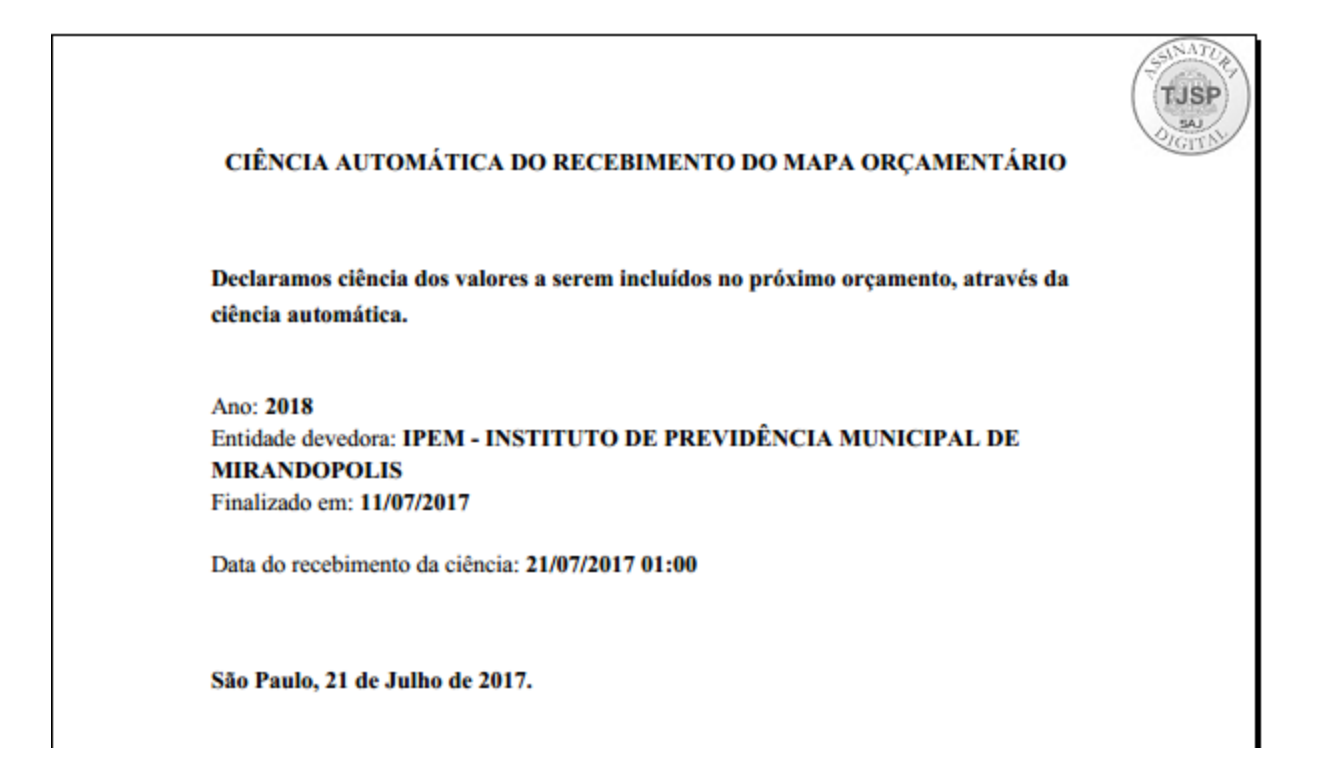

#### 5.2 Mapas Recebidos

Permite a consulta dos mapas orçamentários já recebidos.

5.2.1 **Entidade Devedora:** Permite selecionar como filtro uma Entidade específica ou todas as Entidades Devedoras que estiverem vinculadas ao usuário de acesso.

5.2.2 Ano Orçamentário: Permite inserir/definir um período de ano orçamentário.

5.2.3 Se desejar exibir todos os Mapas Orçamentários vinculados, basta clicar em "Consultar" sem o preenchimento dos parâmetros.

| A e-SAJ X                                                                                              | <b>e</b> – a ×                            |
|----------------------------------------------------------------------------------------------------|-------------------------------------------|
| ← → C                                                                                                  | Q 🖈 💶 🖬 🗄                                 |
| Tribunal de Justiça de São Paulo<br>Poder Judiciário                                                   |                                           |
|                                                                                                    | CAIXA POSTAL   CADASTRO   CONTATO   AJUDA |
| @-SAJ & Serviços                                                                                       | Leandro da Mota Silva (Sair)              |
| > Bem-vindo > Requisitórios > Portal do Devedor > Notificação de Mapas Orçamentários > Mapas Recebidos | VERSÃO ANTERIOR                           |
| MENU Mapas Recebidos                                                                                   |                                           |
| Dados pesquisa                                                                                         |                                           |
| Entidade devedora : Todas T. 5.2.1<br>Ano orçamentârio : 2018 a 2018 5.2.2<br>Consultar Limpar 5.2.3   |                                           |

Após realizar a consulta, o sistema exibe o resultado da pesquisa com os seguintes campos:

5.2.4 Seleção: Permite selecionar os Mapas Orçamentários recebidos.

5.2.5 Ano: Exibe o Ano do Mapa Orçamentário.

5.2.6 Entidade Devedora: Exibe a Entidade Devedora.

5.2.7 Data de Recebimento: Exibe a Data de Recebimento do Mapa Orçamentário.

5.2.8 **Recebido por**: Exibe o usuário que realizou o recebimento do Mapa Orçamentário.

5.2.9 Impresso: Exibe se o Mapa Orçamentário já foi impresso.

5.2.10 **Peticionar**: Permite realizar um Peticionamento no Processo Administrativo de MOC – Mapa Orçamentário. Veja mais em Como Peticionar.

5.2.11 **Visualizar Mapa Retificado**: Permite visualizar o histórico de retificação do Mapa Orçamentário.

5.2.12 Visualizar Mapa Orçamentário: Permite visualizar a última posição do Mapa Orçamentário.

5.2.13 Marcar selecionados como impresso: Após marcar a caixa de seleção dos Mapas, ao acionar o botão, o sistema altera o status da coluna impresso para "Sim".

5.2.14 **Desmarcar impresso**: Após marcar a caixa de seleção dos Mapas, ao acionar o botão, o sistema altera o status da coluna impresso para "Não".

| 🔺 e-S/                        | AJ                                  | ×                                                           |                                                                            |              |                        |                                               |                          |             | Θ            | - 0      | ×               |
|-------------------------------|-------------------------------------|-------------------------------------------------------------|----------------------------------------------------------------------------|--------------|------------------------|-----------------------------------------------|--------------------------|-------------|--------------|----------|-----------------|
| $\leftarrow \ \rightarrow$    | C 🔒 Seg                             | uro   https://esaj.tjsp.jus.b                               | r/portalDevedor/consultarNotificacoesMapasOrcame                           | ntariosRece  | ebidas.do?convers      | ationId=&dadosPa                              | aConsulta.requisitorio.e | ntidadeDeve | edora.c Q    | ☆ 💶      | ø :             |
| S <sup>2</sup> <sup>2</sup> P | Tribunal<br>Poder Ju                | de Justiça de São Paulo<br>diciário                         |                                                                            |              |                        |                                               |                          |             |              |          |                 |
| 0-9                           | 5AJ Por                             | tal<br>Serviços                                             |                                                                            | Visuali      | zar retificações       | i do mapa orçame                              | ntário                   | X           | Leandro da M | CONTATO  | AJUDA<br>(Sair) |
| 👻 MENU                        | J                                   | > Bem-vindo<br>Mapas Rec                                    | > Requisitórios > Portal do Devedor > Notificação de Mapas Orçar<br>ebidos | Ano<br>Retif | icação Dati            | cretaria da Fazenda<br>18<br>a de finalização | Data de recebimento      |             | v            | ERSÃO AN | TERIOR          |
| Dados<br>Entidade<br>Ano orça | pesquisa<br>e devedora<br>amentário | : Secretaria da Fazenda<br>: 2018 a 201<br>Consultar Limpar | ¥<br>8                                                                     |              | 0                      | 27/07/2017<br>Quantidade de regi              | 27/07/2017<br>stros: 1   | Fechar      |              |          |                 |
| Resulta                       | ado da pesqu                        | iisa                                                        | 526                                                                        |              | 5.2.7                  |                                               | 5 2 0                    |             | 520          | 5 3 10   |                 |
| 5.2.4                         | 5.2.5<br>Ano                        |                                                             | Entidade devedora                                                          |              | Data de<br>recebimento |                                               | Recebido por             |             | Impresso     | 5.2.10   | 5.2.12          |
|                               | 2018                                | Secretaria da Fazenda                                       |                                                                            |              | 27/07/2017             | recebido automaticamente                      |                          |             | No.          | →i       | 4 🔁             |
|                               | 2018                                | Secretaria da Fazenda                                       |                                                                            |              | 27/07/2017             | recebido automaticamente                      |                          |             | Não          | →I       | 🔺 🏂             |
| Exibindo                      | o: 1 até 2 de 1                     |                                                             | 44 4                                                                       | 1 de 1       | $   \geq    \geq   $   |                                               |                          |             |              | 5.       | 2.11            |
| Marcar s                      | 5.2.13<br>selecionados cor          | 5.2.14<br>no impresso Desmarcar impres                      | <b>10</b>                                                                  |              |                        |                                               |                          |             |              |          |                 |

Para realizar a visualização do Mapa Orçamentário recebido, basta clicar no ícone  $\stackrel{[]}{=}$  (5.2.12). O sistema realizará a abertura de uma nova aba, contendo o Mapa Orçamentário, caso tenha ocorrido uma retificação, como padrão será exibida a última posição retificada, conforme exemplo abaixo:

DEPRE 12 - BERVIÇO DE ELABORAÇÃO, CONTROLE DE ORÇAMENTO, INFORMAÇÕES E PAREORRES DE PRECATÓRIOS DAS FAZENDAS, AUTARQUAS, UNIVERSIDADES E FUNDAÇÕES FÚBLICAS DOS MUNICÍPIOS Periodo regulatoria: 02/07/2015 a 01/07/2016 Preizeco em 16/03/2016 - 19/14/00 Valor studiance are: 01/07/0016 Develor: PREFEITURA MUNICIPAL DE MAUÀ Ações de natureza: Outras espécies Order Recebido em Tipo ação Processo de origem - Vara/Comarca Contine Valor Pendência Devedor(s) originário 1/2017 0019844-66 2016 8 26 0600 05/10/2015 - 12 01/49 339091-20 0023580-28 2009 8-26 0045/0001 - 5\* Vara Angelica de America 0.00 Pronte Cive:Meut Businesi PA\$ 0,00 Total Geral R\$ 0,00 SOFTPLAN

## 6 - Notificação de Documentos

DEPRE - DIRETORIA DE EXECUÇÕES DE PRECATÓRIOS E CÁLCULOS

Mapa Orçamentário de 2017

Permite a visualização dos expedientes emitidos pela DEPRE nos processos de Requisitórios de Precatórios e Requisições de Pequeno Valor, em face da Entidade Devedora (Informações dos Pagamento de Precatórios, Cancelamento do Processamento, Extinções, Aditamentos, Inclusão de Herdeiros, Comunicação de acordos, entre outros).

6.1 Entidade Devedora: Exibe a Entidade Devedora.

6.2 Período de liberação nos autos: Intervalo que deverá ser indicado para listar os documentos liberados no respectivo período gerando a notificação para Entidade Devedora.

Emitido em : 16/03/2016 - 19:13:44 Página: 1 de 2

SAJ/P05

6.3 **Tipo de Documento** Permite aplicar filtro por nome de documento disponibilizado para Entidade Devedora.

6.4 **Número do Processo**: Informar o número do processo que deseja consultar. O sistema só permitirá consulta de processos relacionados à Entidade Devedora que o usuário estiver vinculado.

6.5 **Consultar** – Clique em consultar para exibir o resultado da pesquisa.

| 🔺 e-SAJ 🛛 🗙 🗎                                                                                                    |                                                                                                    | <del>0</del> – ¤ ×                                                                        |
|----------------------------------------------------------------------------------------------------|----------------------------------------------------------------------------------------------------|-------------------------------------------------------------------------------------------|
| $\leftrightarrow$ $\Rightarrow$ C $\blacksquare$ Seguro   https://doi.org/10.1011/001100000000000000000000000000                                                                                                    | ://esaj.tjsp.jus.br/portalDevedor/abrirConsultaNotificacoesDocumentos.do                            | ९ 🕁 💶 🖬 🗄                                                                                 |
| Tribunal de Justiça<br>Poder Judiciário                                                                                                    | de São Paulo                                                                                        |                                                                                           |
| Orbital Consultation of the service of the service of the ser | Sem-vindo > Requisitórios > Portal do Devedor > Notificação de Documentos Notificação de Documentos | CADA POSTAL I CADASTRO I CONTATO I AUDA<br>Leandro da Mota Silva (Sar)<br>VERSÃO ANTERIOR |
|                                                                                                    | Desenvolvido pela Softplan em parceria com a Secretaria de Tecnologia da                            | Informação - STI                                                                          |

Resultado da pesquisa

6.6 **Processo** – Ao clicar no link do processo será remetido à Consulta de Processos do 1º Grau, onde será possível visualizar os dados do processo, partes do processo, movimentações, autos digitais (no caso de processo digital).

6.7 Classe: Lista as Classes de Requisitórios (Precatório/Requisição de Pequeno Valor).

- 6.8 Entidade Devedora: Lista a Entidade Devedora.
- 6.9 Parte Ativa Principal: Lista o encabeçante da ação.
- 6.10 Tipo de documento: Lista o nome do documento encaminhado a Entidade Devedora.
- 6.11 Liberação nos autos: Data da disponibilização do documento no portal
- 6.12 Abrir documento Ao clicar no ícone é exibido o documento.

| Tribunal de Ju<br>Poder Judiciári                                                                                                    | ustiça de São Paulo<br>Io                         |                                                             |                                           |                                                                                |                         |           |
|----------------------------------------------------------------------------------------------------|---------------------------------------------------|-------------------------------------------------------------|-------------------------------------------|--------------------------------------------------------------------------------|-------------------------|-----------|
|                                                                                                    |                                                   |                                                             |                                           | CAIXA POS                                                                      | STAL   CADASTRO   CONTA | ATO   AJL |
| @-SAJ de Serv                                                                                                    | viços                                             | de > Requiritérier > Bestel de Deuedor > Netificação e      |                                           |                                                                                | Leandro da Mota Silv    | va (Sair) |
| MENU                                                                                                    | 2 Deni Vin                                        | do > Requisiconos > Portar do Devedor > notincação c        | e bocamencos                              |                                                                                | VENJAO                  | ANTENDO   |
| HENO                                                                                                    | Notifica                                          | ção de Documentos                                           |                                           |                                                                                |                         |           |
| Dados pesquisa<br>Entidade devedora : 3<br>Período de liberação nos<br>autos :<br>Tipo de documento :<br>Número do processo : 1<br>Recultado da pocoruiça | Todas<br>2/06/2018 a<br>Todos<br>Consultar Limpar | ¥<br>12/07/2018<br>8.26                                     |                                           |                                                                                |                         |           |
| Kesultado da pesquisa<br>6.6                                                                                                    | 6.7                                               | 6.8                                                         | 6.9                                       | 6.10                                                                           | 6.11                    | 6.12      |
| Processo                                                                                                    | Classe                                            | Entidade devedora                                           | Parte ativa principal                     | Tipo de documento                                                              | Liberação nos autos     |           |
| 7004629-77.2005.8.26.0500                                                                                                    | Precatório                                        | IPESP - INSTITUTO DE PREVIDÊNCIA DO ESTADO DE SÃO<br>PAULO  | LUZIA DE MELLO RODELLA                    | Ofício - Inclusão de Herdeiro - Ao Devedor - DEPRE 3.5                         | 26/06/2018              | 7         |
| 7003999-89.2003.8.26.0500                                                                                                    | Precatório                                        | IPESP - INSTITUTO DE PREVIDÊNCIA DO ESTADO DE SÃO<br>PAULO  | RENE BARBAROTTO LAGROTTI                  | Ofício - Inclusão de Herdeiro - Ao Devedor - DEPRE 3.5                         | 26/06/2018              | -         |
| 7004059-96.2002.8.26.0500                                                                                                    | Precatório                                        | IPESP - INSTITUTO DE PREVIDÊNCIA DO ESTADO DE SÃO<br>RAJU O | EUCLECIO FACCIOLI                         | Ofício - Inclusão de Herdeiro - Ao Devedor - DEPRE 3.5                         | 26/06/2018              | 7         |
| 7000717-14.2001.8.26.0500                                                                                                    | Precatório                                        | Secretaria da Fazenda                                       | ALBA ALVES DE LIMA LOPES E O/O (CUSTAS)   | Ofício - Inclusão de Herdeiro - Ao Devedor - DEPRE 3.5                         | 26/06/2018              | -         |
| 7001389-22.2001.8.26.0500                                                                                                    | Precatório                                        | Secretaria da Fazenda                                       | ISMAEL MAIA COSTA                         | Ofício - Inclusão de Herdeiro - Ao Devedor - DEPRE 3.5                         | 26/06/2018              | 7         |
| 7005397-42.2001.8.26.0500                                                                                                    | Precatório                                        | CBPM - CAIXA BENEFICENTE DA POLÍCIA MILITAR                 | SVANI BORINATO DE OLIVEIRA E O/O (CUSTAS) | Ofício - Inclusão de Herdeiro - Ao Devedor - DEPRE 3.5                         | 03/07/2018              | 7         |
| 7005402-35,1999.8.26.0500                                                                                                    | Precatório                                        | Secretaria da Fazenda                                       | ADEMAR CORREIA NOVAIS                     | Ofício - Transmissão Para Entidade Devedora - DEPRE 3.2                        | 22/06/2018              | 7         |
| 7004344-94.1999.8.26.0500                                                                                                    | Precatório                                        | Secretaria da Fazenda                                       | MILTON RONTANI                            | Ofício - Transmissão Devolução de Valores - Ao Devedor - DEPRE<br>3.2 - 3.3    | 22/06/2018              | 1         |
| 7014432-65.1997.8.26.0500                                                                                                    | Precatório                                        | Secretaria da Fazenda                                       | ALBERTO CALIANI                           | Ofício - Transmissão Devolução de Valores - Ao Devedor - DEPRE<br>3.2 - 3.3    | 22/06/2018              | 7         |
| 7006562-75.2011.8.26.0500                                                                                                    | Precatório                                        | Secretaria da Fazenda                                       | WILSON BEDAQUE                            | Ofício - Transmissão Devolução de Valores - Ao Devedor - DEPRE                 | 22/06/2018              | -         |
| 0184697-24.2017.8.26.0500                                                                                                    | Precatório                                        | Secretaria da Fazenda                                       | MARIA LELIS DA SILVA AMARAL               | Ofício - Transmissão Cancelamento por Determinação - Ao<br>Devedor - DEPRE 3.1 | 13/06/2018              | 7         |
| 7001609-49.2003.8.26.0500                                                                                                    | Precatório                                        | CBPM - CAIXA BENEFICENTE DA POLÍCIA MILITAR                 | VICENTINA LEONINA DE JESUS DA SILVA       | Ofício - Inclusão de Herdeiro - Ao Devedor - DEPRE 3.5                         | 03/07/2018              | 1         |
| 7002719-49.2004.8.26.0500                                                                                                    | Precatório                                        | CBPM - CAIXA BENEFICENTE DA POLÍCIA MILITAR                 | SUZETTE LORENA SIMÕES                     | Ofício - Inclusão de Herdeiro - Ao Devedor - DEPRE 3.5                         | 03/07/2018              | 1         |
| 7003155-08 2004 8 26 0500                                                                                                    | Precatório                                        | DAFE - DEPARTAMENTO DE ÁGUAS E ENERGIA ELÉTRICA             | CARLOS BRISSAC                            | Ofício - Inclusão de Herdeiro - An Devedor - DEPRE 3.5                         | 03/07/2018              | -         |

## Suporte para as Entidades Devedoras

## SUPORTE TELEFÔNICO E ELETRÔNICO

## Telefone

## 0800-797-9818

Ligação gratuita Segunda a sexta: das 8h às 23h59 Sábados, domingos e feriados: das 9h às 18h

## Portal Web

www.suportesistemastjsp.com.br